#### Rochester Institute of Technology

# **RIT Digital Institutional Repository**

Theses

6-30-2014

# Web Browser Private Mode Forensics Analysis

Emad Sayed Noorulla

Follow this and additional works at: https://repository.rit.edu/theses

#### **Recommended Citation**

Noorulla, Emad Sayed, "Web Browser Private Mode Forensics Analysis" (2014). Thesis. Rochester Institute of Technology. Accessed from

This Thesis is brought to you for free and open access by the RIT Libraries. For more information, please contact repository@rit.edu.

# Web Browser Private Mode Forensics Analysis

By

# **Emad Sayed Noorulla**

Thesis submitted in partial fulfillment of the requirements for the degree of Master of Science in Computer Security and Information Assurance

**Rochester Institute of Technology** 

B. Thomas Golisano College of Computing and Information Sciences

**Department of Computing Security** 

06/30/2014

**Rochester Institute of Technology** 

# B. Thomas Golisano College of Computing and Information Sciences

# **Department of Computing Security**

Master of Science in Computer Security and Information Assurance

# **Thesis Approval Form**

Student Name: Emad Sayed Noorulla

Thesis Title: Web Browser Private Mode Forensics Analysis

**Thesis Committee** 

| Ν | am | ne   |
|---|----|------|
|   | an | IC . |

Signature

Date

Prof Yin Pan Chair

Prof Bo Yuan Committee Member

Prof Bill Stackpole Committee Member

# **Table of Contents**

| Abstract                                |   |
|-----------------------------------------|---|
| 1. Introduction                         | 6 |
| 2. Background Information               |   |
| 3. Forensic Process                     |   |
| 4. Web Browser Forensics                |   |
| 5. Browser Private Mode Analysis        |   |
| 6. Browser Private Mode Analysis Result |   |
| ,<br>Bibliography                       |   |
|                                         |   |

# List of Figures

| Figure 1: Database structure for Firefox history                    | 19 |
|---------------------------------------------------------------------|----|
| Figure 2: SetDispositionInformationFile screenshot                  | 31 |
| Figure 3: Safari writing data on Webpagelcons.db Windows Screenshot | 33 |
| Figure 4: Safari WebpageIcons.db on Windows Screenshot              | 34 |
| Figure 5: Safari Webpagelcons.db on MAC Screenshot                  | 35 |
| Figure 6: RAM Capture on Windows Screenshot                         | 36 |
| Figure 7: IE Winhex analysis Screenshot                             | 37 |
| Figure 8: Chrome on Windows Winhex analysis Screenshot              | 38 |
| Figure 9: Firefox on Windows Winhex analysis Screenshot             | 39 |
| Figure 10: Safari on Windows Winhex analysis Screenshot             | 41 |
| Figure 11: Chrome on Linux Winhex analysis Screenshot               | 43 |
| Figure 12: Firefox on Linux Winhex analysis Screenshot              | 44 |
| Figure 13: Safari on MAC Winhex analysis Screenshot                 | 46 |
| Figure 14: Chrome on MAC Winhex analysis Screenshot                 | 47 |
| Figure 15: Firefox on MAC Winhex analysis Screenshot                | 48 |

#### Abstract

To maintain privacy of the end consumers the browser vendors provide a very good feature on the browser called the "Private Mode". As per the browser vendors, the Private Mode ensures Cookies, Temporary Internet Files, Webpage history, Form data and passwords, Anti-phishing cache, Address bar and search AutoComplete, Automatic Crash Restore (ACR) and Document Object Model (DOM) storage information is not stored on the system [45].

To put to test the browser vendors claim, I had setup a test to confirm the claims. During the first test the file system was monitored for all reads and writes. On the second test the image of the RAM was taken after the browser was used in private mode. The image was analyzed to check if the RAM contained any data related to the user browsing. The browsers chosen to perform this test were: Internet Explorer, Firefox, Google Chrome and Safari.

During the file system monitoring analysis for the browsers in private mode it was found that Google Chrome and Firefox didn't write any data on the file system. Safari wrote data on just a single file called "Webpagelcons.db". Internet Explorer wrote browsing data on the file system and then deleted it. This data can be recovered using any recovery tool such as Recuva.

During the memory dump based analysis for the browsers in private mode, it was found that browser data was recoverable for all the browsers. Therefore from data privacy perspective Google Chrome and Firefox are safer to use than Safari and Internet Explorer.

# **1** Introduction

#### 1.1 Introduction

Malicious users over the internet are constantly trying to steal as much data as they can for personal benefit from other users. The kind of information that can be valuable to the malicious user include but not limited to Social Security numbers, credit card numbers, online banking passwords, user email addresses, user address book, user browsing history, user download history, user search history, autocomplete information stored in browsers, user temporary internet files and user browser cookies, etc. Therefore, it is very important to ensure privacy over the internet. The server side privacy is generally enforced by regulations like Health Insurance Portability and Accountability Act (HIPAA) [39], Sarbanes-Oxley (SOX) [40] [41] [42], Privacy Act of 1974 [43], Payment Card Industry (PCI) [44], etc. However, the client side information which is also important is something that can be controlled by the end user. To handle information stored at end users' systems, the different browser vendors have introduced a new feature in their browser called InPrivate Browsing (Internet Explorer), Private Browsing (Firefox), Incognito Window (Chrome) and Private Browsing (Safari). These vendors claim that when the feature is used, following data is usually discarded after the browser is closed: Cookies, Temporary Internet Files, Webpage history, Form data and passwords, Anti-phishing cache, Address bar and search AutoComplete, Automatic Crash Restore (ACR) and Document Object Model (DOM) storage [45].

# **1.2** Problem Statement

Privacy has always been an issue with browsers, therefore the goal of this thesis would be to investigate and determine how well the new "Private" mode of browsers protect and ensure user privacy.

# **1.3** History of Browsers

Current day browsers are based on the idea proposed by Tim Berners-Lee and Robert Cailliau back in 1990 mainly to create a medium to distribute research papers to other interested people [1][2]. This led them to create the first browser known as the WWW short for WorldWideWeb [3]. The browser was used to interpret HTML to normal text and graphics better known as web page. Servers usually store these web pages and users use client systems to view the page. A user would type in the name of the web page they would like to access in the web browser and the server would grant the user access to the web page [4].

After the first browser WWW, lots of other browsers were shortly developed but one of the most widely used browser back then was NCSA Mosaic. The same team later created the first commercial browser called the Netscape Navigator [3]. Later the team created an open source version the browser known as Mozilla [3]. Microsoft quickly jumped into the market and launched their version of browser known as Internet Explorer in 1995 [8]. This quickly turned into a war between the two companies to increase their market presence. The two companies kept releasing on a monthly basis a new beta version of the browser without thinking about fixing bugs from earlier releases. This also made them only think about thrilling the clients with rich features and not follow standard coding practices released by W3C. This made the companies only think about adding new features and not worry about security. Therefore, the browsers released during that period were poorly designed in terms of code [5]. Due to this each release handled the tags and display layout differently and also had compatibility issues on different platforms (Microsoft and Macintosh)[6].

Initially Macintosh was shipped with Netscape Navigator, later they signed a five year deal with Microsoft to have Internet Explorer as the default browser. After the five year deal, Apple released their browser called Safari in 2003. It was first release only for the Mac OS and in 2007 released a Windows version of Safari too. They were third most widely used browser until 2008.

In 2008, Google released Google Chrome web browser which came as a surprise by a company whose main business is internet search engine. It mainly happened after they hired a group of developers from Firefox and demonstrated a working model of Chrome. The code for the browser was kept as open source. This helped other developers, learn the code and help in porting into other operating systems such as Mac OS and Linux based systems. As of today Google Chrome is the third most widely used browser followed by Safari [10][9][28].

#### **1.4 Browser Security History**

Browsers have become the most important part of the computer as they had become an interface between the user and the internet. Therefore it was really important to concentrate on the security of the browsers and not let any personal information of the end users leak due to vulnerabilities present in the browser. To handle all security related issues with browsers, Microsoft started the Trustworthy Computing initiative in 2002. This fully concentrated on finding and fixing all flaws related to the Internet Explorer Browser. Mozilla too fully focused on security aspect from the release of their first version of Firefox Browser in 2004 [7]. With the increase in market share of Macs, they are also being targeted in terms of finding vulnerabilities and exploiting them [18]. Also lately there are instance where more vulnerabilities have been found on Macs compared to Microsoft products [19]. Also since browsers form the big interface between the user and the internet, Safari has been a big target too for a lot of attackers [20]. But Safari also has been trying to concentrate on protecting their users as they were one of the first browsers to come out with the "Private Browsing" feature [21].

Google Chrome browser has been built with two separate modules called protection domains: the browser kernel which exchanges messages with the operating system and a rendering engine which runs with limited privileges in a sandbox. The main aim of Chrome is to prevent a malware from being run through the browser and file theft. The way the sandboxing works is that the browser runs on a restricted token instead of running with the users token and also every tab opened by a user is a new process by itself running with limited privileges. This would ensure that any malicious code would be running with limited privileges and can access data accessible only by the security token given to the limited privilege process [22][23][26]. Also due to this reason at a browser security competition Chrome survived the hit and was considered the most secure browser [25]. But it is not like Chrome didn't get hit with a series of vulnerability discoveries [24]. To improve the security on the browser Google started the bug-bounty program which would pay all the researchers who would submit vulnerabilities they find on the browser code and submit it to Google to release a fix for the same [27]. Finally, the ultimate goal of every vendor is to have a flaw free browser without any vulnerability and boast about it, which will always remain a dream [7].

# 2

# **Background Information**

## 2.1 Forensics Definition

The usage of science and technology to gather, investigate and review evidence discovered at a crime scene and submit facts drawn from the evidence for a case in the court of law is the definition of Forensics. Facts from evidence can be drawn from different areas of science such as biology, chemistry, physics, geology and more recent being computers [11].

# 2.2 Digital forensics

Digital forensics is a branch of forensics that deals with the recovery, investigation and analysis of evidences found in digital devices suitable enough to be presented in a court of law. The different branches of digital forensics but not limited to include Computer forensics, Mobile device forensics, Network forensics and Database forensics [12][13][14]. These different branches help in gathering evidences from computer based crime, recovering destroyed files, discovering altered photographs, retrieving traces of hacking using logs from different sources and also recovering data stored on cell phones [13].

While performing this kind of investigation, it is really important to follow proper procedures and protocols and also maintaining well documented chain of custody for the movement of the evidence while digging out evidence in a computer and finding out would was responsible for it [16].

# 2.3 Chain of Custody

It is really important to maintain a chain of custody for the digital evidences too. Following proper forensic process is an important aspect of all forensic investigations. If proper processes and procedures are not following this could result in losing the integrity of the evidence. Therefore it is important to maintain a chain of custody and have a digital hash taken at every movement of the evidence and ensure that it matches all the time and there is no deviation for the original evidence [17].

# **3** Forensics Process

#### 3.1 Introduction

Every forensic investigation should follow proper set of process and procedures for the evidence to be admissible in the court of law. The process used to retrieve the evidence till getting the final results should be repeatable using the process and procedure. If not the end result after the analysis would be considered void [12][15][16].

## 3.2 Forensic Process

A forensic process can be of two kinds, based on how you collect the data. The two kinds are: Live Acquisition and Dead Acquisition.

From a forensic investigation firm point of view, every case would have the following phases:

- I. Pre-Investigation Phase
- II. Investigation Phase
- III. Post Investigation Phase

#### I. Pre-Investigation Phase:

#### a. Request from Clients:

The clients would send an information request for services by email or phone. A formal meeting would be arranged with the client to discuss different services that

the company has to offer. Also if it is an urgent matter and requires live acquisition, all documents will be processed fast and would directly jump to the acquisition part of the investigation phase. For the dead acquisition, the below process would be continued to be followed.

#### b. Signing Service Level Agreement (SLA) and Legal Agreement:

The client would sign up for one or more services and would also clearly explain the case in detail. The SLA would also include the preferred delivery medium for the final report and the evidence gathered. A hash of the media would be taken immediately as a measure of integrity as well as a detailed description of the drive would be entered into the Chain of Custody report.

#### c. Chain of Custody:

Original media will be used to create a minimum of 2 copies of which hashes will be taken and compared to the original. At no time will any of the analyst would have direct access to the original media. The original media would be stored in a fire safe. Access to the copies will be restricted and would require multiple authorizations and additional documentation.

#### d. Hashing Mismatch:

If at any given point of time a hash mismatch would happen to occur, a high priority analysis would have to be executed to account for the mismatch. Documentation needs to be provided explaining the reason for the mismatch and eliminate any possibility of evidence contamination.

#### II. Investigation Phase:

#### a. Planning:

The examiner will begin by identifying the sources and types of evidence. Based on the case description the Examiner will ensure that the necessary equipment to carry out the investigation is present. As soon as the examiner receives the digital evidence, he would compare the hash of the drive to the hash of the original to ensure the integrity of the evidence and this will be documented. The examiner will also verify the presence of Chain of Custody documents, logs, fire safe for reports and evidence storage and a labeller to label all the physical evidence with the case number.

#### b. Acquisition:

If it is a live acquisition, the examiner would connect his flash drive and run a volatile memory imaging tool and copy the image to another storage device. Dead acquisition involves disk imaging, gathering information from different sources such as servers, client machines, network devices and flash drives etc. using best practices and following the chain of custody for admissibility. During the imaging process, the examiner would place the disk in the imaging bay drive and make an image of the drive while employing a write blocker hardware device to prevent any change to the original drive. The examiner would need to note the hash of the original drive before the imaging process and after the imaging process to ensure nothing has been modified on the original drive. The copy also will be hashed and checked against the original drives hash to ensure that the two devices have got identical data on them. During the imaging process only one examiner would have access to the imaging bay and no other examiner should have access to the imaging bay until the imaging task is completed. All actions taken by the examiner will be recorded in the logbook which would include date and time of the task performed and the duration.

#### c. Examination:

The examination process involves systematic search of evidence related to the suspected crime or service requested as explained by the client in the initial pre

investigation phase. Initial examination would be to search for evidences in the most common places based on the description provided by the client. During the examination the examiner will search for evidence and information in the deleted files, formatted drives, hidden files and slack space to look for evidences. A hash of the drive copy will occur prior to this phase and one at the end of the phase to ensure admissibility.

#### d. Analyze:

This phase requires putting together all the findings and the data collected from the previous phases, determining the importance of the data found and coming to a conclusion based on the collected data. After the investigation is complete, the examiner would again compute two different hash values of the disk image to endure that the image was not tampered and has been intact throughout the investigation. During this phase there will be an emphasis on the timeline development, detection of malware and verification of results using alternative utilities.

#### III. Post Investigation Phase:

#### a. Reporting:

A collection of all the findings and final outcome from the investigation phase would form the report.

#### **b.** Report Delivery:

The report would be delivered as agreed while signing the SLA. The final package would include the final report (Executive Summary report and Technical details), copy of the log book, cop of the chain of custody, copy of the disk drive used by the team and other documents agreed during the SLA.

# **4** Web Browser Forensics

## 4.1 Introduction

Every forensic investigation should follow proper set of process and procedures for the evidence to be admissible in the court of law. The process used to retrieve the evidence till getting the final results should be repeatable using the process and procedure. If not the end result after the analysis would be considered void [12][15][16].

# 4.2 Types of Evidence

During an investigation the below are the different kinds of evidences that an investigator would be looking for [29]:

a. Surfing history:

Surfing history of a user would mainly contain typed URLs, redirects and also the number of visits to a particular site.

b. Bookmarks:

This would mainly contain shortcuts or bookmarks created to specific websites by the user.

c. Downloads:

An investigator would mainly need to check for downloaded file in the default locations, also in the user defined locations or sometimes files are downloaded to default locations and then are moved or copied to user defined locations.

d. Cookies:

These are files that contain a wealth of information about the user. It would contain information like usernames, passwords and web session information.

e. Cache:

It is a temporary area on the disk which is used to store most recently visited web sites.

# 4.3 Related Work

As referenced earlier, forensics is mainly performed to collect evidence based on the subject of the case. The evidence can be collected from different parts of a communication channel. Those different parts can be: Server side which stores access logs, error logs, application logs, system logs etc; Intermediate site logs which can be from firewall logs, router logs, anti-virus logs, web filter logs, switch logs, network access control logs etc; Client side which stores temporary internet files, index.dat files, history.dat, cookies, favorites, html stored in unallocated space, registry etc. Our main topic of discussion is with regards to client side logs and mainly pertaining to web browser. To help an investigator, researchers have written papers clearly explaining where to look for evidence for different browsers installed on different operating systems. Below is a list of browsers and different techniques of extracting evidence from them [29].

#### I. Internet Explorer:

Windows XP: On Windows XP systems, IE stores data in the "drive:\Documents and Settings\<username>\ profile folder. Folders that you would find there would be Favorites, Cookies, History and Temporary Internet Files. Also Registry stored information like Typed URLs, Passwords and Protected Storage Information [29].

IE Temporary Internet Files are stored in drive:\Documents and Settings\<username>\Local Settings. This folder contains an index.dat file that stores URL, Filename, Username and Content Info. This also provides us information even if the user deletes their Temporary Internet files [29].

The Registry saves the Typed URL at NTUSER.DAT\Microsoft\Internet Explorer\Typed URLs. The Protected Storage System Provider stores user IDs and passwords for websites at NTUSER.DAT\Software\Microsoft\Protected Storage System Provider. This is usually stored in encrypted form which can be viewed in clear text using Registry Viewer, tool by Access Data [30].

**Windows Vista/7/8:** On Windows Vista and Windows 7 systems, the cache and history information is stored in drive:\Users\<user

name>\AppData\Local\Microsoft\Windows\. The cache here would contain files stored from different webpages browsed by the user. The history would tell you what sites someone has visited, when and how many times [31].

The cookies, that can contain a password or a session ID to a website they had authenticated to, are stored in drive:\Users\<user name>\AppData\Roaming\Microsoft\Windows\Cookies [31].

The Registry stores the Typed URL at

HKEY\_CURRENT\_USER\Software\Microsoft\Internet Explorer\TypedUrls, while the AutoComplete data like forms data and passwords at

HKEY\_CURRENT\_USER\Software\Microsoft\Internet Explorer\IntelliForms. The form

data and passwords are in obfuscated form and would need tools like Registry viewer or PassView [32] to view the data in clear text.

#### **II.** Firefox:

From version 3 onwards, Firefox stores all browsing information in a SQLite database instead of a flat file (mork file format). Below image shows the database structure used to store Firefox browsing information.

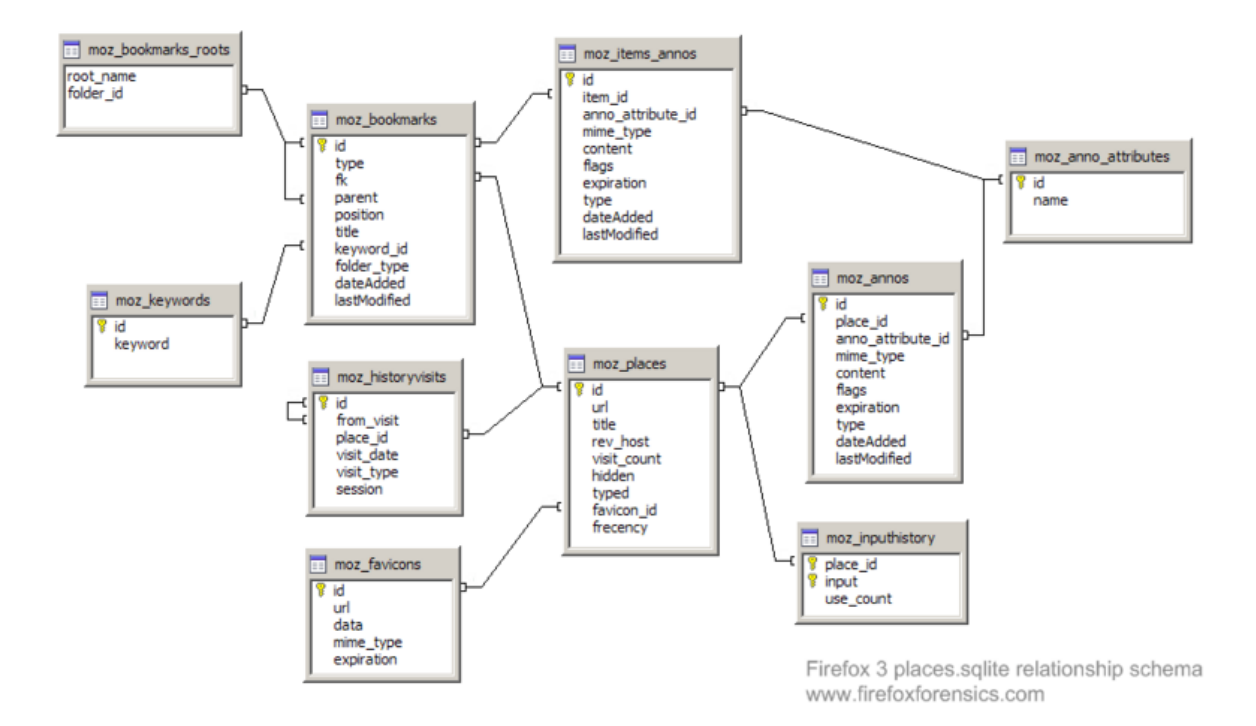

Figure 1: Database structure for Firefox history [33]

The database files that are required are places.sqlite, formhistory.sqlite, downloads.sqlite, cookies.sqlite, search.sqlite and signons.sqlite.

a) places.sqlite

The places.sqlite database mainly consists of accessed URLs and bookmarks. Lot of tables stores this information, but the most important ones are:

**Moz\_places table** is the central table where all the URLs are stored. The following fields are part of the moz\_places table:

- *id:* This is the table's primary key
- *url:* This stores URLs accessed
- *title:* this stores the title of the page
- *visit\_count:* this stores the number visits count
- *hidden:* this is mainly used for URL queries and RSS feeds. This tells us if the URL would be displayed by the autocomplete functions. If the value is set to 1 would mean that it is hidden.
- *typed:* this would tell you if the URL was typed or not. A value of 1 would mean that the URL was typed and 0 would mean it was not typed.
- frecency: this is a score given to URLs, bookmarks, history and tags. The scoring is done based on the number of times the site was visited, the type of visit, last visit and if the URL was bookmarked or tagged.

The other important table within the places.sqlite database is the **moz\_bookmarks** table. This stores the bookmarks and the following are the important fields:

- *id:* this is the tables primary key
- *type:* if the value is 1, it means that the entry is a URL. If the value is 2, it means it is a folder and 3 means a separator

- *fk:* a foreign key used to link the moz\_places with the moz\_bookmarks table.
- *parent:* this indicates parent folder id of this record, usually used in conjunction with *position*.
- *position:* this indicates the position of the record within the folder.
- *title:* the title of the page is stored here.
- *folder\_type:* this identifier tells us if the record is a folder.
- *dateAdded:* this stores the time and date when the record was added.
- *lastModified:* this stores the date and time when the record was last modified.

The **moz\_historyvisits** is also another important table in the places.sqlite database. Below are the important fields:

- *id:* this is the table's primary key
- *place\_id:* this is a reference to the moz\_places table
- *from\_visit:* this stores the referrer information for the current page.
- *visit\_date:* this stores the date and time the URL was accessed.
- b) formhistory.sqlite

formhistory.sqlite database has just one table called moz\_formhistory and this stores the id, fieldname and the value.

c) downloads.sqlite

downloads.sqlite again like formhistory.sqlite has only one table called the moz\_downloads table and the important fields are as below:

- *id:* contains the tables primary key
- *name:* this stores the filename of the file being downloaded.
- source: source URL of the download
- *target:* directory where it was downloaded
- *startTime and endTime:* download start and end time.
- *state:* shows if the download is paused, completed or cancelled.
- *referrer:* stores URL information of the previous page.
- *curnBytes:* stores information about the current downloaded bytes
- *maxBytes:* stores information about the total bytes to be downloaded
- d) cookies.sqlite

This file has one table called the moz\_cookies and stores all of the cookie data like id, name, value, host, path, expiry, lastAccessed, isSecure and isHttpOnly.

Different operating systems store this information in different locations.

The different locations are:

#### Windows XP

C:\Documents and Settings\<username>\Application Data\Mozilla\Firefox\Profiles\<profilefolder>\

#### Windows Vista/Windows 7/8

C:\Users\<user>\AppData\Roaming\Mozilla\Firefox\Profiles\<profile folder>\

#### Linux based systems

/home/<user>/.mozilla/firefox/<profile folder>/places.sqlite

#### Mac OS X

/Users/<user>/Library/Application Support/Firefox/Profiles/default.lov/

/Users/<user>/Library/Caches/Firefox/Profiles/\*.default/

/Users/<user>/Library/Caches/Firefox/Profiles/\*.default/Cache/

There different tools developed by different people from the forensics community. The most popular tools are mainly Firefox 3 Extractor (also known as f3e) and FoxAnalysis [47][48].

#### III. Google Chrome:

Chrome also stores its history in SQLite database but the structure is different from Firefox. The History folder stores the database file that contains the browsing history and can be viewed using any SQLite browser. The important tables are downloads, presentation, urls, keyword\_search\_terms, segment\_usage, visits, meta and segments. The most significant ones are downloads, urls and visits. The list of all downloaded files is stored in downloads table. The urls contains all accessed or visited URLs. And visits table contains the type of visit and the time the site was visited [46].

We can view the *urls* table by running the below query

sqlite> .schema urls

CREATE TABLE urls(id INTEGER PRIMARY KEY,url LONGVARCHAR,title LONGVARCHAR,visit\_count INTEGER DEFAULT 0 NOT NULL, typed\_count INTEGER DEFAULT 0 NOT NULL,last\_visit\_time INTEGER NOT NULL,hidden INTEGER DEFAULT 0 NOT NULL, favicon\_id INTEGER DEFAULT 0 NOT NULL);

CREATE INDEX urls\_favicon\_id\_INDEX ON urls (favicon\_id);

CREATE INDEX urls\_url\_index ON urls (url);

#### The same can be done for visits table

sqlite> .schema visits

CREATE TABLE visits(id INTEGER PRIMARY KEY, url INTEGER NOT NULL, visit\_time INTEGER NOT NULL, from\_visit INTEGER, transition INTEGER DEFAULT 0 NOT NULL, segment id INTEGER, is indexed BOOLEAN);

CREATE INDEX visits\_from\_index ON visits (from\_visit);

CREATE INDEX visits\_time\_index ON visits (visit\_time);

CREATE INDEX visits\_url\_index ON visits (url);

#### Therefore user browsing information can be retrieved by running the query

SELECT urls.url, urls.title, urls.visit\_count, urls.typed\_count, urls.last\_visit\_time, urls.hidden, visits.visit\_time, visits.from\_visit, visits.transition FROM urls, visits WHERE urls.id = visits.url

The history files are stored in the following locations:

Windows (Vista and 7/8): C:\Users\<username>\AppData\Local\Google\Chrome\

Windows XP: C:\Documents and Settings\<username>\Local Settings\Application Data\Google\Chrome\

Linux: /home/\$USER/.config/google-chrome/ or sometimes

/home/\$USER/.config/chromium/

Mac OSX: /Users/<user>/Library/Caches/Google/Chrome/Default/Cache

/Users/<user>/Library/Application Support/Google/Chrome/Default/

Since the database tables are quite similar the f3e tool has an option of retrieving the user internet browsing information. The other tool that can be used for retrieving browsing information is ChromeAnalysis [49].

#### IV. Safari:

Safari too uses SQLite database to store its browsing related data. The files of interest in Safari are Bookmarks.plist, TopSites.plist, History.plist, LastSession.plist, Cookies.plist and Cache.db[55][56].

Bookmarks.plist: This file is mainly used to store bookmarks used by end on Safari [56].

TopSites.plist: This file stores all the most frequently visit website of the user [56].

LastSession.plist: This is used to track sites that are currently open by the end user and has active connections to the site. This would also include multiple tabs or multiple windows open to different sites. In cases where the browser would crash unexpectedly, this file is used to restore the previous browsing session.

History.plist: This list contains the date and time when a site was visited and number of times the site was visited.

Cookies.plist: This is similar to History.plist contains the date and time when a site was visited, but additionally also contains account names that were used on the website.

Cookies.db: This too is similar to History.plist contains the date and time when the site was visited but also pictures and other temporary browsing data. This can be extracted using any carving tool to extract the required information.

Typical locations for the browsing data are as per listed below:

Windows (Vista and 7/8):

C:\Users\<username>\AppData\Roaming\Apple Computer\Safari

C:\Users\<username>\AppData\Local\Apple Computer\Safari

Windows XP:

C:\Documents and Settings\<username>\Local Settings\Application Data\Apple Computer\Safari\

C:\Documents and Settings\<username>\Application Data\Apple Computer\Safari\

Mac OSX:

/Users/<username>/Library/Safari/

/Users/<username>/Library/Caches/com.apple.Safari/

#### 4.4 Related work on Private mode Analysis

Researchers earlier have performed similar analysis of private mode and have released papers related to the findings. The research performed by Donny and Narasimha in [66] have used a tool called DaemonFS and was restricted to just Windows 7 operating system. They found that the Internet Explorer stored data on the file system as well as in the memory and the browsing data were recoverable using file recovery tools. Google Chrome and Firefox did not store any data on the file system but the data was recoverable from the memory. Safari stored data only on a single file called the WebpageIcons.db and browsing data was again recoverable from the memory. The research performed by Huwida, Noora, Ibtesam and Mario in [67] covered private mode analysis of Internet Explorer, Firefox and Chrome only on Windows XP setup. Their approach was to run the browsers in private mode, then look for evidences in typical browsing history locations. Then also take live memory and hard drive image capture to look for evidences. They had similar findings as Donny and Narasimha in [66]. They were able to find that no data was written to the file system by Chrome and Firefox, but were able to find data in the live memory captures. But for Internet Explorer they were able to recover data that written to the file system during the InPrivate session. They were also able to recover the contents from the memory for Internet Explorer.

# 5 Browser Private Mode Analysis

#### 5.1 Private Browsing

The private mode in all vendor browsers claim that all browsing history, temporary internet files, form data, cookies, usernames and passwords leaves no traces or evidence of the browsing or search history behind [35][36][37][38]. Chrome, Firefox and Safari also claim that they don't store download list entries [36][37][38].

# 5.2 Approach

Previous research performed by Donny and Narasimha in [66] covered only Windows 7 operating system and research performed by Huwida, Noora, Ibtesam and Mario in [67] had covered only Windows XP. My work would verify findings from [66] and [67] on Windows XP, Windows 7 and Windows 8 using different tool (Processmon) and extend the same tests to Ubuntu and Mac OS. As both the research groups have not identified the operating system operation that writes the data to the file system during the file system analysis. My work would show which process would write or delete the data from the file system.

To achieve the thesis goals the following two approaches will be used:

File system monitoring tools will be used to trace different reads and writes on the file system. On Windows based system Regmon, Processmon and Filemon will be used. For Linux and MAC OSX based systems DaemonFS will be used.

Live memory would be captured and imaged to recover and carve out browsing related information to see if data can be recovered from the physical memory itself.

#### 5.3 Data Carving

Data carving is the process of extracting specific type of data from unstructured data. Usually when files are written to File System they are indexed based on type of file system ie FAT, FAT32, NTFS, ext4 etc and written on to disk. Recovery of such files are easy as when a file is deleted from the Operating system, usually the OS puts a marker in front of the entry of the file in the index to show that the file is deleted and the space is available to be reused.

The same is not the case when we deal with physical memory. All the core Operating system files and all the applications are loaded on the physical memory. This is done so that the CPU can access and process operating system related data requests faster. Operating system usually allocates a block of memory for each application and process running on the system. Once the process is terminated, the operating system reallocates the memory to be used by other processes. Now by running data carving tools it is possible to retrieve data that was written to these memory blocks. The tool scans for data block by block to look for specific type of header and footer information.

## 5.4 Tools Used

RegMon: RegMon is a registry monitoring tool developed by Sysinternals to monitor modifications made to the registry by different processes running on the operating system. It does not need any installation and is a portable executable [51].

FileMon: FileMon is a filesystem activity monitoring tool developed by Sysinternals to monitor and watch different reads and writes to the file system by different processes running on the operating system [52]. FileMon for Mac OS was also used. The FileMon for Mac OS is developed by DeepIT. It has similar functionality as the FileMon for Windows [60].

DaemonFS: This is a FileMon like tool used to monitor specific files and folders for reads and writes to the specific monitored files and folder. This was specifically used for Ubuntu and Mac OS [59].

Recuva: Recuva is a recovery tool used to recover deleted files in the operating system. It can perform deep scan to recover files from different parts of the operating system [53].

Belkasoft Ram Capturer: This tool is mainly used to capture Ram image to be analyzed by other tool to recover browser related evidence [58].

Rekall: dd on Linux with kernel later than version 2.6 has locked down direct access to the memory for tools like dd [64]. Therefore to perform memory acquisition of Linux based system it is required to install an external tool like Rekall which can perform memory acquisition that can help for further analysis [63].

Magnet Forensics Internet Evidence Finder: This tool carves out data from the disk/ram image that is loaded for analysis [57].

OSXPmem: This is an open source tool used to acquire physical memory contents from an Intel based Mac. To run the tool you need to have root access to the system as the tool runs under root privilege [65].

#### 5.5 Private Mode Analysis

#### 5.5.1 File System

The first approach was to just monitor the file system reads and writes to check what is written to the disk by the browser process. The following were the finding related to the different browsers:

I. Internet Explorer 8/9:

Internet Explorer is main browser built-in with all Windows systems. To monitor all the reads and writes by the browser, FileMon and RegMon were used.

While using the browser in the InPrivate mode in Internet Explorer, it was notice that Internet Explorer write all the data to the disk as mentioned below for the different operating systems:

For Windows XP: drive:\Documents and Settings\<username>\ profile folder.

For Windows 7/8:

drive:\Users\<username>\AppData\Local\Microsoft\Windows\

For Internet Explorer in all Windows Operating System, the browser writes the data to the disk and then deletes the data by a file system operation called "SetDispositionInformationFile". This operation deletes the file when the file is closed [54]. This deleted data can be easily recovered using recovery tools like Recuva.

| Time   | Process Name   | PID  | Operation                        | Path                                                                                                    | Result  | Detail       |
|--------|----------------|------|----------------------------------|----------------------------------------------------------------------------------------------------|---------|--------------|
| 11:08: | taskhost.exe   | 408  | Set Disposition Information File | C:\Users\super\AppData\Local\Microsoft\Windows\Temporary Internet Files\Low\Content.IE5\69HVX23H\imgad[4].swf       | SUCCESS | Delete: True |
| 11:08: | 🖉 iexplore.exe |      | Set Disposition Information File | C:\Users\super\AppData\Local\Microsoft\Windows\Temporary Internet Files\Low\Content.IE5\DZ7EM13F\personalisation_ne | SUCCESS | Delete: True |
| 11:08: | explore.exe    | 4920 | Set Disposition Information File | C:\Users\super\AppData\Local\Microsoft\Windows\Temporary Internet Files\Low\Content.IE5\Z20T0LF8\s[1].htm           | SUCCESS | Delete: True |
| 11:08: | taskhost.exe   | 408  | Set Disposition Information File | C:\Users\super\AppData\Local\Microsoft\Windows\Temporary Internet Files\Low\Content.IE5\Z20T0LF8\widgets[1].js      | SUCCESS | Delete: True |
| 11:08: | taskhost.exe   | 408  | Set Disposition Information File | C:\Users\super\AppData\Local\Microsoft\Windows\Temporary Internet Files\Low\Content.IE5\69HVX23H\all[2]js           | SUCCESS | Delete: True |
|        |                |      |                                  |                                                                                                    |         |              |

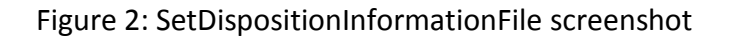

II. Firefox:

Firefox was downloaded and installed on the scoped operating systems ie, Windows XP, Windows 7, Windows 8, Ubuntu, and Mac OS. The following were the findings related to the browser:

Windows XP: The browser did not write any browsing related information on the file system.

Windows 7/8: The browser had similar behavior in this operating system too. It did not write any browsing history related information in the file system.

Ubuntu: The browser did not write any browsing related information to the file system.

Mac OS: The browser did not write any browsing related information to the file system.

III. Google Chrome:

Google Chrome was downloaded and installed on the scoped operating systems ie Windows XP, Windows 7, Windows 8, Ubuntu, and Mac OS. All the process reads and writes were monitoring using file monitor tools.

Windows XP: The browser did not write any browsing related information on the file system.

Windows 7/8: The browser had similar behavior in this operating system too. It did not write any browsing history related information in the file system.

Ubuntu: The browser did not write any browsing related information to the file system.

Mac OS: The browser did not write any browsing related information to the file system.

IV.Safari:

Safari comes pre-installed on all MAC OS systems. It had to be downloaded and installed on the scoped Windows operation systems ie Windows XP, Windows 7 and Windows 8. Monitoring tools were used to monitor all the reads and writes to the file system.

#### Windows XP:

It was noted that during the private mode no information was written to file system except for one write to a file called "WebpageIcons.db" located in the below directory:

# C:\Documents and Settings\<username>\Local Settings\Application Data\Apple Computer\Safari\

#### Windows 7/8:

It was noted that during the private mode no information was written to file system except for one write to a file called "WebpageIcons.db" located in the below directory:

#### C:\Users\<user>\AppData\Local\Apple Computer\Safari

|        | woaran.ono   | Loo avenue      | о, честе карот у рурска честа у рис сетракот честат чтоврадотостика. |
|--------|--------------|-----------------|----------------------------------------------------------------------|
| 4:45:1 | 🙆 Safari.exe | 268 🛃 WriteFile | C:\Users\super\AppData\Local\Apple Computer\Safari\WebpageIcons.db   |
| 4:45:1 | 🙆 Safari.exe | 268 🛃 WriteFile | C:\Users\super\AppData\Local\Apple Computer\Safari\WebpageIcons.db   |
| 4:45:1 | 🙆 Safari.exe | 268 🛃 WriteFile | C:\Users\super\AppData\Local\Apple Computer\Safari\WebpageIcons.db   |
| 4.45.1 | 👜 Safari exe | 268 🔜 WriteFile | C:\Llsers\suner\AnnData\Local\Annle Comnuter\Safari\Webnanelcons db  |

Offset: 5,120, Length: 1,024 Offset: 9,216, Length: 1,024 Offset: 11,264, Length: 1,024 Offset: 11,264, Length: 1,024

SUCCESS

SUCCESS

SUCCESS

SUCCESS

#### Figure 3: Safari writing data on WebpageIcons.db Windows Screenshot

|                                  | Ð                            | ▼[                        |                                 | c                        | omj                      | outer                | r 🕨                | Lo                | cal l                 | Disk              | (C:)              | ) •                   | Us                            | ers                | •                      | sup                | er                     | A                            | pp[                         | Data                        | a ▶                | Lo         | cal                       | •                        | Арр                   | le Ci                          | omp                 | pute                   | er 🕨                       | Saf           | ari                      | •                             |                      |                                  |                          |                        |                           |                      | • •                        | ,                         | Sea                                   | arch            | Safo           | ıri               |                                |                                                     |                      |            | 1             | 22 |
|----------------------------------|------------------------------|---------------------------|---------------------------------|--------------------------|--------------------------|----------------------|--------------------|-------------------|-----------------------|-------------------|-------------------|-----------------------|-------------------------------|--------------------|------------------------|--------------------|------------------------|------------------------------|-----------------------------|-----------------------------|--------------------|------------|---------------------------|--------------------------|-----------------------|--------------------------------|---------------------|------------------------|----------------------------|---------------|--------------------------|-------------------------------|----------------------|----------------------------------|--------------------------|------------------------|---------------------------|----------------------|----------------------------|---------------------------|---------------------------------------|-----------------|----------------|-------------------|--------------------------------|-----------------------------------------------------|----------------------|------------|---------------|----|
| Org                              | aniz                         | e 🔻                       |                                 |                          | ] O                      | pen v                | with               | י ד               |                       | Sł                | nare              | : wit                 | h 🔻                           |                    | В                      | urn                |                        | N                            | ew                          | fold                        | ler                |            |                           |                          |                       |                                |                     |                        |                            | _             |                          |                               |                      |                                  |                          |                        | _                         |                      |                            | _                         | _                                     |                 |                |                   |                                | 8==                                                 | •                    |            |               | •  |
| _                                | We                           | bpa                       | gelo                            | cons                     | .db                      | - No                 | otep               | ad                |                       |                   |                   |                       |                               |                    |                        |                    |                        |                              |                             |                             |                    |            |                           |                          |                       |                                |                     |                        |                            |               |                          |                               | -                    |                                  |                          |                        |                           |                      |                            |                           |                                       |                 |                |                   |                                |                                                     |                      | 1          | 25            | _  |
| Fil                              | e                            | Edit                      | F                               | orm                      | at                       | Viev                 | w                  | Hel               | р                     | _                 | _                 |                       |                               |                    | ,                      | _                  |                        |                              |                             | ,                           | _                  |            | le.                       |                          |                       |                                | ,                   | 1.                     |                            |               |                          |                               | £                    |                                  |                          | ,                      | _                         | ,                    |                            |                           | _                                     |                 |                |                   | _                              |                                                     |                      |            |               |    |
| 44<br>\$4<br>/<br>W<br>/<br>1\$1 | n 1<br>4 1<br>W<br>/ 1<br>«1 | nt<br>ww<br>a<br>ww       | t<br>v<br>v<br>v<br>ž<br>v<br>Ž | p<br>p<br>p<br>p<br>N⊔f₁ | ://<br>ri<br>1e<br>ap    | /<br>t<br>.p         |                    | i r<br>e c<br>e c | ne<br>ng<br>du<br>n/  | s<br>./<br>s<br>o | o<br>c"<br>t<br>m | т<br>чі<br>а<br>/     | 1 r<br>m /<br>h<br>r 1<br>s a | t i<br>t p         | ı<br>a<br>a            | a<br>;<br>g<br>r   | ]  <br>/<br>e ,<br>i , | c d<br>n t<br>/  <br>/       | om<br>t<br>nt<br>"u         | p<br>b k<br>c h             | t<br>t<br>t        | L<br>/ cto | n<br>/v<br>op<br>me       | v w<br>m /<br>e /        | v<br>w<br>/*<br>//    | : I<br>IY<br>r<br>La           | bi<br>hi<br>i       | n<br>tt<br>tt          | g<br>p<br>e<br>p           | . c           | e s<br>: o<br>/ /<br>u / | 5 0<br>M<br>0<br>1<br>V       | T<br>U 1<br>W 1      | י ה<br>ני,<br>t 1<br>#h 1<br>w . | o<br>tt<br>a             | ıt<br>ol<br>p<br>P I   | a.<br>t.<br>c.<br>:/      | 1<br>c (<br>' /<br>e | nd<br>:,<br>om<br>nb       | $\frac{1}{2}$             | a<br>-C-0<br>m                        |                 | gi<br>om<br>Ã  | e<br>h<br>/       | s.<br>ºLY<br>tt<br>uMJD        | c<br>ht<br>p<br>h                                   | om<br>:t<br>:/<br>tt | р:<br>р    | * *<br>W<br>: |    |
| <br>4 4<br>\$ 4<br>/<br>W<br>/   | n  <br>/  <br>W /            | nt<br>nt<br>ww<br>a<br>ww | t<br>t<br>w<br>p                | р<br>р<br>р              | : /<br>r i<br>l e<br>a p | /<br>/<br>t          | t<br>b<br>·c<br>1  | ir<br>ir<br>er    | ne<br>ng<br>du<br>n/  | s<br>/<br>s<br>0  | o<br>c"∂t<br>m    | f<br>o<br>I<br>a<br>/ | ir<br>m/<br>h<br>rt<br>sa     | t i<br>t p         | i<br>a<br>a            | a<br>, '<br>g<br>r | ]  <br>/<br>e<br>i ;   | - c<br>- t<br>- / -<br>- / w | om<br>:t<br>nl<br>"⊔]<br>ve | ) /<br>p<br>k<br>t h<br>t 1 | ₁a<br>:<br>:<br>c  | L/cto      | h<br>/v<br>p<br>me        | t '<br>v w<br>m /<br>e / | t p<br>W<br>/*<br>//* | :<br>- H<br>- Y<br>- F<br>- La | /<br>bi<br>hi<br>hi | / 1<br>n<br>t t<br>t t | ti<br>g<br>e<br>p          | . c<br>:<br>d | es<br>: 0<br>/ /<br>u /  | 5 0<br>m<br>7 0<br>7 1<br>7 W | f<br>/ ם<br>u 1<br># | ir<br>:,<br>t1<br>#h1<br>w.      | id<br>Ah<br>o<br>tt<br>a | i<br>ok<br>p           | a.<br>t.<br>:/<br>:/      | i<br>c<br>c<br>e     | nd<br>:,<br>:,<br>nt       | i<br>/ /<br>/<br>o k<br>o | a (<br>1)<br>-C <sup>1</sup> 0<br>m / |                 | im<br>gi<br>om | e<br>n'<br>h<br>/ | s.<br>՝ւy<br>tt<br>ԿMJD<br>ԿµՄ | c<br>ht<br>:p<br>h<br>T <sub>1</sub> ® <sub>1</sub> | om<br>:t<br>:/<br>tt | p :        | ₽<br>₩        |    |
| n<br>a<br>89<br>c                | g<br>h                       | ic<br>i<br>t              | o<br>c<br>t<br>i                | o<br>p:<br>c             | ין יי<br>רן<br>ער        | µh<br>∣Y<br>⁄\<br>Q~ | t<br>h<br>w v<br>I | tţ<br>t<br>vw     | to<br>ti<br>ti<br>hit | i<br>/<br>r<br>r  | h<br>/<br>::<br>p | t<br>n<br>/<br>t.     | t<br>/<br>e<br>//             | p<br>ai<br>d<br>/w | :/<br>c<br>u<br>u<br>w | o<br>h<br>/ f<br>W | t<br>m,                | i<br>/f<br>g<br>a<br>a       | me<br>a<br>f<br>m<br>pp     | es<br>v<br>e                | i<br>m<br>w_u<br>e | f<br>s     | i<br>or<br>/<br>94h<br>c( | n d<br>1.<br>1 !<br>t    | i<br>i<br>i.          | a<br>c<br>0<br>c<br>1          | 0 R<br>0 I<br>4 N   | ir<br>Q}<br>0.<br>/    | nd<br>ÔF∣∣<br>2<br>WW<br>C | i<br>2<br>W   | at<br>ht<br>27           | i<br>t<br>2<br>ri             | m<br>p<br>t          | es<br>:/00                       | /<br>_<br>_<br>_<br>1ø   | c (<br>w w<br>f a<br>u | om<br>/w<br>av<br>/f<br>0 | /<br>i<br>r          | ic<br>bi<br>co<br>an<br>îŵ | o<br>n<br>ne<br>lèlá      | n s<br>g .                            | 5 /<br>c<br>i c | t<br>o<br>r k  | o '<br>m /        | if<br>/s<br>/=<br>v0           | a \<br>/ w<br>2                                     | vi<br>vl<br>fa       | c c<br>f 1 | )<br> <br>i   |    |
|                                  |                              |                           |                                 |                          |                          |                      |                    |                   |                       |                   |                   |                       |                               |                    |                        |                    |                        |                              |                             |                             |                    |            |                           |                          |                       |                                |                     |                        |                            |               |                          |                               |                      |                                  |                          |                        |                           |                      |                            |                           |                                       |                 |                |                   |                                |                                                     |                      |            | -             |    |

Figure 4: Safari WebpageIcons.db on Windows Screenshot

#### Mac OSX:

It was noted that during the private mode no information was written to file system except for one write to a file called "WebpageIcons.db" located in the below directory:

#### /Users/<username>/Library/Safari/

Note: This was only applicable to the old versions of Safari ie 6.1.5. The newer version 7.0.5 has fixed this issue and it was not possible to retrieve any browsing data.

Emads-MacBook-Pro:~ emad\$ tail -n 1 /Users/emad/Library/Safari/WebpageIcons.db

4 ? j ??K?1?qC9? ?https://iforgot.apple.com/password/authenticationmethod?sstt=OdKYXnKEyk%2F%2BxlToedbPxtNawbWRYIZ%2BAnvNjtmBkXlCVTRKmzivKWIjaAugYVyz%2F34h 5VpfzwYxMn9nbNYMe%2BA%2BcNRL6JHT537ZoaH%2Bo3NkXOC2M8vCaNmy8MznXNl3ijgZKaq0?qs1VPphh52%2BnllnedqxbKPS58xI5FT8MgAAAAAAAB?+?Yhttps://iforgot.apple.com/cgi-bin/iforgot.cgi?app\_id=165& frame=true&language\_iso=26B=EN&prs\_account\_nm=emadnoorulla%40gmail.com?3?ihttps://iforgot.apple.com/password/verify/appleid?app\_id=165&frame=true&language\_iso=26B=EN&prs\_account\_nm=emadnoorulla%40gmail.com?3?ihttps://iforgot.apple.com/password/verify/appleid?app\_id=165&frame=true&language\_iso=26B=EN&prs\_account\_nm=emadnoorulla%40gmail.com?3?ihttps://iforgot.apple.com/password/verify/appleid?app\_id=165&frame=true&language\_iso=26B=EN&prs\_account\_nm=emadnoorulla%40gmail.com?3?ihttps://iforgot.apple.com/password/verify/appleid?app\_id=165&frame=true&language\_iso=26B -EN&language\_iso=26B=EN&prs\_account\_nm=emadnoorulla%40gmail.com?3?ihttps://help.apple.com/osx-mavericks/whats-new-from-mountain-lion?g?Qhttps://login.skype.com/account/login-form?par tner\_id=8494fd242840c79b12e7eb62e2b10868&intsrc=client%7Creg=a%7C3%2F6.4.59.833&warning=created\_login\_failed&username=tia.lawrence8?-?]http://www.skype.com/go/registration?setlang=e n&intsrc=client%7Creg=a%7C3/6.4.59.833? http://search.yahoo.com/?fr=spigot-yhp-sfmac&ilc=12&type=9970637a?ahttps://wolc.nbk.com/wolc/Default.aspx?Error=%20You%20are%20now%20 logged%20&ff%20&from%20'Watani%20&nlie%20&cnporate'm?]https://wolc.nbk.com/wolc/Document/FramesetUser.aspx6qhttps://wolc.nbk.com/wolc8uhttps://wolc.nbk.com/wolc/C? http://www.ap I?http://support.apple.com/kb/HT5293

?ahttps://www.google.com/search?client=safari&rls=en&q=manipal+bakery&ie=UTF-8& ?]http://www.sendflowerstomumbai.com/contact-india.htm?http://www.sendflowerstomumbai.com/?=https://accounts.google.com/ServiceLoginAuth?? https://mail.google.com/mail/u/0/?shva=1#inbox/13eec175e180eb0dc?Ihttp://en.wikipedia.org/wiki/OS\_X\_Mountain\_Lion?? https://www.google.com/intl/en\_us/chrome/browser/thankyou.html

?z

??s"?ihttps://iforgot.apple.com/password/authenticationmethod?sstt=J5ZU0GvGaXDUaZSYSlmY276ZQgwUYeWponmpV%2BZLifc03HCqwK8rzV2fT4dxmmDmuNt5%2F80CFlfY74sGqksL8pJSIkvuDawB5mvnbFIy2JZt 45mguZ6cY03Q5I3gNK4i2mG5BCqgxJGYZFA%2FquwCKHaUyWRY2dyc4sSlfH7gjQAAAAAAAAAC?!? https://iforgot.apple.com/password/verify/appleid?sstt=V8E%2BsNiWsa%2F4JR9LAyIPGD0t1Ro3T0ZY8uBXYYRdE% 28rNQhZHxXp8S050mKYf5x3CWABZ8EqezMhqwx%2FdPBdG8MU%2FKkz9ofjH5YN%2Bj140XRgAAAAAAAAA%3D%3DEmads-MacBook-Pro:~ emad\$

Figure 5: Safari WebpageIcons.db on MAC Screenshot

#### 5.5.2 Live Memory Capture

The second approach was to launch the browser in Private mode and browse any website and then close the browser. Then take a live memory capture using any memory capture tool and save it on an external drive. After copying to external drive we would run data carving tool against the image to extract the required evidence [61] [62].

## Windows Analysis:

For all Windows system, Belkasoft RAM capturer was used to capture the physical memory contents. It is a simple portable executable that can be run without any installation on the file system and you can define the output location. I chose the output to be dumped to an external drive as part of best practice in forensics. This was done as shown below:

| Belkasoft Live RAM Capturer                                                                                                    |         |      | 23 |
|----------------------------------------------------------------------------------------------------|---------|------|----|
| Select output folder path:                                                                                                    |         |      |    |
| e:\                                                                                                    |         |      |    |
| Physical Memory Page Size = 4096<br>Total Physical Memory Size = 1936 MB<br>Memory dump completed. Total memory dumped = 1936 MB<br>Analyze memory dumps with Belkasoft Forensic Studio. Download at www.belkaso | oft.com |      | •  |
| Capture! Can                                                                                                    | cel 🛛   | Clos | e  |

Figure 6: RAM Capture on Windows Screenshot

#### **Internet Explorer:**

The browser was launched in InPrivate mode and websites were accessed. The browser was closed after accessing websites. The physical memory contents were captured using Belkasoft Live memory Capturer as shown earlier. Analysis was performed by opening the image file in Winhex. It was found that the browsing information existed in the captured image.

| 20140601.mem | 201 | 4060 | 6.me | m  |    |     |    |     |    |     |     |               |    |    |    |    |                                 |   |
|--------------|-----|------|------|----|----|-----|----|-----|----|-----|-----|---------------|----|----|----|----|---------------------------------|---|
| Offset       | 0   | 1    | 2    | 3  | 4  | 5   | 6  | - 7 | 8  | - 9 | A   | В             | С  | D  | Е  | F  |                                 | * |
| 30521950     | 39  | 7A   | 54   | 67 | 59 | 4 A | 63 | 4 A | 51 | 25  | 30  | 44            | 25 | 30 | 41 | 66 | 9zTgYJcJQ%0D%0Af                |   |
| 30521960     | 73  | 55   | 6C   | 57 | 4B | 77  | 42 | 76  | 64 | 79  | 4 A | $4\mathrm{D}$ | 77 | 25 | 33 | 44 | sUlWKwBvdyJMw%3D                |   |
| 30521970     | 25  | 33   | 44   | 11 | Α8 | 81  | 7C | 04  | 83 | 79  | 02  | 68            | 74 | 74 | 70 | 73 | %3D ″   ∎y https                |   |
| 30521980     | ЗA  | 2F   | 2F   | 69 | 6E | 66  | 69 | 6E  | 69 | 74  | 79  | 2E            | 69 | 63 | 69 | 63 | ://infinity.icic                |   |
| 30521990     | 69  | 62   | 61   | 6E | 6B | 2E  | 63 | 6F  | 2E | 69  | 6E  | 2F            | 42 | 41 | 4E | 4B | ibank.co.in/BANK                |   |
| 305219A0     | 41  | 57   | 41   | 59 | 3B | 6A  | 73 | 65  | 73 | 73  | 69  | 6F            | 6E | 69 | 64 | 3D | AWAY;jsessionid=                |   |
| 305219B0     | 30  | 30   | 30   | 30 | 49 | 32  | 4C | 55  | 74 | 54  | 38  | 41            | 31 | 69 | 44 | 7A | 0000I2LUtT8A1iDz                |   |
| 305219C0     | 5F  | 72   | 44   | 70 | 4C | 38  | 4F | 51  | 75 | 71  | 31  | ЗA            | 31 | 35 | 38 | 63 | _rDpL80Quq1:158c                |   |
| 305219D0     | 69  | 32   | 35   | 65 | 34 | ЗB  | 49 | 42  | 4D | 49  | 44  | ЗD            | 49 | 32 | 4C | 55 | i25e4;IBMID=I2LU                |   |
| 305219E0     | 74  | 54   | 38   | 41 | 31 | 69  | 44 | 7A  | 5F | 72  | 44  | 70            | 4C | 38 | 4F | 51 | tT8A1iDz_rDpL80Q                |   |
| 305219F0     | 75  | 71   | 31   | ЗB | 49 | 42  | 4D | 53  | 65 | 73  | 73  | 69            | 6F | 6E | 48 | 61 | uq1;IBMSessionHa                |   |
| 30521A00     | 6E  | 64   | 6C   | 65 | 5F | 52  | 49 | 42  | 53 | 65  | 73  | 73            | 69 | 6F | 6E | 44 | ndle_RIBSessionD                |   |
| 30521A10     | 61  | 74   | 61   | ЗD | 31 | 37  | 3F | 62  | 77 | 61  | 79  | 70            | 61 | 72 | 61 | 6D | ata=17?bwayparam                |   |
| 30521A20     | 3D  | 5A   | 36   | 73 | 70 | 46  | 64 | 6C  | 71 | 44  | 61  | 48            | 47 | 6B | 63 | 38 | =Z6spFd1qDaHGkc8                |   |
| 30521A30     | 6B  | 58   | 43   | 70 | 7A | 51  | 52 | 6E  | 76 | 6B  | 63  | 6B            | 63 | 67 | 41 | 69 | kXCpzQRnvkckcgAi                | _ |
| 30521A40     | 48  | 57   | 35   | 4B | 66 | 4D  | 59 | 35  | 57 | 53  | 68  | 39            | 59 | 56 | 43 | 76 | HW5KfMY5WSh9YVCv                | - |
| 30521A50     | 30  | 50   | 33   | 63 | 4D | 79  | 75 | 25  | 32 | 42  | 4 A | 35            | 44 | 5A | 62 | 76 | 0P3cMyu%2BJ5DZbv                |   |
| 30521A60     | 56  | 48   | 66   | 71 | 4D | 42  | 68 | 25  | 32 | 42  | 51  | 25            | 33 | 44 | 25 | 33 | VHfqMBh%2BQ%3D%3                |   |
| 30521A70     | 44  | 11   | Α7   | 79 | 04 | 81  | 73 | 02  | 68 | 74  | 74  | 70            | 73 | ЗÀ | 2F | 2F | D Sy s https://                 |   |
| 30521A80     | 69  | 6E   | 66   | 69 | 6E | 69  | 74 | 79  | 2E | 69  | 63  | 69            | 63 | 69 | 62 | 61 | infinity. <mark>E</mark> ciciba |   |
| 30521A90     | 6E  | 6B   | 2E   | 63 | 6F | 2E  | 69 | 6E  | 2F | 42  | 41  | 4E            | 4B | 41 | 57 | 41 | nk.co.in/BANKAWA                |   |
| 30521AA0     | 59  | ЗF   | 41   | 63 | 74 | 69  | 6F | 6E  | 2E | 52  | 65  | 74            | 55 | 73 | 65 | 72 | Y?Action.RetUser                |   |
| 30521AB0     | 2E  | 49   | 6E   | 69 | 74 | 2E  | 30 | 30  | 31 | ЗD  | 59  | 26            | 41 | 70 | 70 | 53 | .Init.001=Y&AppS                |   |
| 30521AC0     | 69  | 67   | 6E   | 6F | 6E | 42  | 61 | 6E  | 6B | 49  | 64  | ЗD            | 49 | 43 | 49 | 26 | ignonBankId=ICI&                |   |
| 30521AD0     | 41  | 70   | 70   | 54 | 79 | 70  | 65 | ЗD  | 63 | 6F  | 72  | 70            | 6F | 72 | 61 | 74 | AppType=corporat                |   |
| 30521AE0     | 65  | 26   | 61   | 62 | 72 | 64  | 50 | 72  | 66 | ЗD  | 4E  | 01            | 9B | 82 | 0E | 04 | e&abrdPrf=N ∎∎                  |   |
| 30521AF0     | 84  | 1D   | 02   | 68 | 74 | 74  | 70 | 73  | ЗA | 2F  | 2F  | 69            | 6E | 66 | 69 | 6E | https://infin                   |   |
| 30521B00     | 69  | 74   | 79   | 2E | 69 | 63  | 69 | 63  | 69 | 62  | 61  | 6E            | 6B | 2E | 63 | 6F | ity.icicibank.co                |   |
| 30521B10     | 2E  | 69   | 6E   | 2F | 42 | 41  | 4E | 4B  | 41 | 57  | 41  | 59            | 54 | 52 | 41 | 4E | .in/BANKAWAYTRAN                |   |
| 30521B20     | ЗB  | 6A   | 73   | 65 | 73 | 73  | 69 | 6F  | 6E | 69  | 64  | ЗD            | 30 | 30 | 30 | 30 | ;jsessionid=0000                |   |
| 30521B30     | 49  | 32   | 4C   | 55 | 74 | 54  | 38 | 41  | 31 | 69  | 44  | 7A            | 5F | 72 | 44 | 70 | I2LUtT8A1iDz_rDp                |   |
| 30521B40     | 4C  | 38   | 4F   | 51 | 75 | 71  | 31 | ЗÀ  | 31 | 35  | 38  | 63            | 69 | 32 | 35 | 65 | L80Quq1:158ci25e                |   |
| 30521B50     | 34  | 3B   | 49   | 42 | 4D | 49  | 44 | ЗD  | 49 | 32  | 4C  | 55            | 74 | 54 | 38 | 41 | 4;IBMID=I2LUtT8A                |   |
| 30521B60     | 31  | 69   | 44   | 7A | 5F | 72  | 44 | 70  | 4C | 38  | 4F  | 51            | 75 | 71 | 31 | 3B | 1iDz_rDpL80Quq1;                |   |
| 30521B70     | 49  | 42   | 4D   | 53 | 65 | 73  | 73 | 69  | 6F | 6E  | 48  | 61            | 6E | 64 | 6C | 65 | IBMSessionHandle                |   |
| 30521B80     | 5F  | 52   | 49   | 42 | 53 | 65  | 73 | 73  | 69 | 6F  | 6E  | 44            | 61 | 74 | 61 | ЗD | _RIBSessionData=                |   |
| 30521B90     | 31  | 37   | ЗF   | 62 | 77 | 61  | 79 | 70  | 61 | 72  | 61  | 6D            | ЗD | 5A | 36 | 73 | 17?bwayparam=Z6s                |   |
| 30521BA0     | 70  | 46   | 64   | 6C | 71 | 44  | 61 | 25  | 32 | 46  | 49  | 69            | 74 | 45 | 38 | 53 | pFdlqDa%2FIitE8S                |   |
| 30521BB0     | 69  | 46   | 30   | 51 | 51 | 4C  | 70 | 6D  | 38 | 4 A | 4F  | 74            | 78 | 50 | 36 | 44 | iF0QQLpm8JOtxP6D                | Ŧ |

Figure 7: IE Winhex analysis Screenshot

#### **Google Chrome:**

The browser was launched in incognito mode and websites were accessed. After accessing the site, the browser was closed and the RAM contents were captured using Belkasoft Live RAM Capturer as shown earlier. The captured file was opened using Winhex to perform analysis. During the analysis it was found that the browsed websites were stored in the RAM.

| 20140601.mem | ]     |     |     |    |    |    |    |    |    |     |    |    |    |          |          |    |                                |   |
|--------------|-------|-----|-----|----|----|----|----|----|----|-----|----|----|----|----------|----------|----|--------------------------------|---|
| 066          | · · · | - 1 |     |    |    | -  |    |    |    |     | 2  | ъ  | ~  | D        | F        | F  |                                |   |
| oriset       | 0     | 1   | _ 2 |    | 4  |    | •  | 1  | •  | - 2 | A  | D  |    | <i>D</i> | <u>E</u> | P  |                                |   |
| 22CB3C00     | 86    | 08  | FD  | FF | 86 | 08 | FD | FF | 2E | 61  | 64 | 64 | 74 | 68       | 69       | 73 | I ýÿI ýÿ.addthis               |   |
| 22CB3C10     | 2E    | 63  | 6F  | 6D | 2F | 6C | 69 | 76 | 65 | 2F  | 72 | 65 | 64 | 5F       | 6C       | 6F | .com/live/red_lo               |   |
| 22CB3C20     | 6A    | 73  | 6F  | 6E | 2F | 33 | 30 | 30 | 6C | 6F  | 2E | 6A | 73 | 6F       | 6E       | ЗF | json/3001o.json?               |   |
| 22CB3C30     | 31    | 31  | 37  | 34 | 34 | 38 | 33 | 26 | 63 | 6F  | 6C | 63 | ЗD | 31       | 34       | 30 | 1174483&colc=140               |   |
| 22CB3C40     | 31    | 36  | 33  | 39 | 37 | 37 | 39 | 30 | 36 | 32  | 26 | 73 | 69 | ЗD       | 35       | 33 | 1639779062&si=53               |   |
| 22CB3C50     | 38    | 62  | 35  | 33 | 35 | 65 | 62 | 66 | 65 | 38  | 64 | 63 | 61 | 37       | 26       | 75 | 8b535ebfe8dca7&u               |   |
| 22CB3C60     | 69    | 64  | ЗD  | 35 | 33 | 38 | 62 | 35 | 33 | 36  | 33 | 37 | 35 | 65       | 39       | 64 | id=538b536375e9d               |   |
| 22CB3C70     | 36    | 32  | 33  | 26 | 72 | 65 | 76 | 3D | 31 | 34  | 30 | 30 | 37 | 37       | 32       | 38 | 623&rev=14007728               |   |
| 22CB3C80     | 39    | 33  | 26  | 6A | 73 | 6C | ЗD | 33 | 33 | 26  | 6C | 6E | ЗD | 65       | 6E       | 26 | 93&jsl=33&ln=en&               |   |
| 22CB3C90     | 70    | 63  | ЗD  | 6D | 65 | 6E | 26 | 76 | 70 | 63  | ЗD | 26 | 64 | 70       | ЗD       | 77 | pc=men&vpc=&dp=w               |   |
| 22CB3CA0     | 77    | 77  | 2E  | 6E | 62 | 66 | 2E | 61 | 65 | 26  | 61 | 61 | ЗD | 30       | 26       | 66 | <mark>ww.nbf.ae</mark> &aa=0&f | - |
| 22CB3CB0     | 63    | 75  | 31  | 3D | 37 | 32 | 39 | 32 | 63 | 36  | 63 | 66 | 26 | 26       | 66       | 63 | cu1=7292c6cf&&fc               | _ |
| 22CB3CC0     | 75    | 39  | 73  | 3D | 33 | 35 | 33 | 34 | 39 | 39  | 30 | 30 | 36 | 33       | 26       | 66 | u9s=3534990063&f               |   |
| 22CB3CD0     | 63    | 75  | 39  | 6C | ЗD | 32 | 30 | 34 | 35 | 36  | 38 | 30 | 34 | 37       | 30       | 32 | cu91=20456804702               |   |
| 22CB3CE0     | 32    | 38  | 39  | 34 | 37 | 33 | 36 | 36 | 36 | 26  | 66 | 63 | 75 | 6E       | ЗD       | 6B | 289473666&fcun=k               |   |
| 22CB3CF0     | 30    | 25  | 33  | 44 | 35 | 32 | 36 | 36 | 34 | 34  | 35 | 39 | 36 | 25       | 32       | 36 | 0%3D526644596%26               |   |
| 22CB3D00     | 6B    | 31  | 25  | 33 | 44 | 65 | 6E | 2D | 55 | 53  | 25 | 32 | 36 | 6B       | 32       | 25 | k1%3Den-US%26k2%               |   |
| 22CB3D10     | 33    | 44  | 32  | 34 | 25 | 32 | 36 | 6B | 33 | 25  | 33 | 44 | 38 | 30       | 30       | 78 | 3D24%26k3%3D800x               |   |
| 22CB3D20     | 31    | 32  | 38  | 30 | 25 | 32 | 36 | 6B | 34 | 25  | 33 | 44 | 32 | 38       | 30       | 30 | 1280%26k4%3D2800               |   |
| 22CB3D30     | 38    | 33  | 37  | 31 | 32 | 32 | 25 | 32 | 36 | 6B  | 35 | 25 | 33 | 44       | 2D       | 31 | 837122%26k5%3D-1               |   |
| 22CB3D40     | 38    | 30  | 25  | 32 | 36 | 6B | 36 | 25 | 33 | 44  | 31 | 25 | 32 | 36       | 6B       | 37 | 80%26k6%3D1%26k7               |   |
| 22CB3D50     | 25    | 33  | 44  | 31 | 25 | 32 | 36 | 6B | 38 | 25  | 33 | 44 | 31 | 25       | 32       | 36 | %3D1%26k8%3D1%26               |   |
| 22CB3D60     | 6B    | 39  | 25  | 33 | 44 | 31 | 25 | 32 | 36 | 6B  | 31 | 30 | 25 | 33       | 44       | 30 | k9%3D1%26k10%3D0               |   |
| 22CB3D70     | 30    | 25  | 32  | 36 | 6B | 31 | 31 | 25 | 33 | 44  | 75 | 6E | 64 | 65       | 66       | 69 | 0%26k11%3Dundefi               |   |
| 22CB3D80     | 6E    | 65  | 64  | 25 | 32 | 36 | 6B | 31 | 32 | 25  | 33 | 44 | 66 | 75       | 6E       | 63 | ned%26k12%3Dfunc               |   |
| 22CB3D90     | 74    | 69  | 6F  | 6E | 25 | 32 | 36 | 6B | 31 | 33  | 25 | 33 | 44 | 30       | 25       | 32 | tion%26k13%3D0%2               |   |
| 22CB3DA0     | 36    | 6B  | 31  | 34 | 25 | 33 | 44 | 57 | 69 | 6E  | 33 | 32 | 25 | 32       | 36       | 6B | 6k14%3DWin32%26k               |   |

Figure 8: Chrome on Windows Winhex analysis Screenshot

#### FireFox:

The browser was launched in Private mode and websites were accessed. After that the browser was closed and the physical memory was captured using Belkasoft Live RAM Capturer as shown previously. Then the image file was opened using Winhex to perform analysis. During the analysis it was found that the browsing data existed in the captured memory file.

| 2014 | 10601.mem     | 201  | 4060          | 6.me | m  | 2014 | 0609 | .mer | n      |    |    |    |    |      |     |    |    |                                 |
|------|---------------|------|---------------|------|----|------|------|------|--------|----|----|----|----|------|-----|----|----|---------------------------------|
| 0    | fset          | 0    | 1             | 2    | 3  | 4    | 5    | 6    | 7      | 8  | 9  | A  | В  | С    | D   | Е  | F  | •                               |
| 02   | 22ACA0        | 00   | 00            | 00   | 00 | 51   | 00   | 00   | 00     | 68 | 74 | 74 | 70 | ЗÀ   | 2F  | 2F | 77 | Q http://w                      |
| 02   | 22ACB0        | 77   | 77            | 2E   | 66 | 61   | 63   | 65   | 62     | 6F | 6F | 6B | 2E | 63   | 6F  | 6D | 2F | ww.facebook.com/ 🚽              |
| 02   | 22ACC0        | 70   | 61            | 67   | 65 | 73   | 2F   | 52   | 6F     | 63 | 68 | 65 | 73 | 74   | 65  | 72 | 2D | pages/Rochester-                |
| 02   | 22ACD0        | 4E   | 59            | 2F   | 55 | 6E   | 69   | 76   | 65     | 72 | 73 | 69 | 74 | 79   | 2D  | 6F | 66 | NY/University-of                |
| 02   | 22ACE0        | 2D   | 52            | 6F   | 63 | 68   | 65   | 73   | 74     | 65 | 72 | 2F | 36 | 31   | 30  | 32 | 35 | -Rochester/61025                |
| 02   | 22ACF0        | 36   | 39            | 30   | 33 | 31   | 00   | 00   | 00     | 00 | 00 | 00 | 00 | 00   | 00  | 00 | 00 | 69031                           |
| 02   | 22AD00        | 57   | 00            | 00   | 00 | 01   | 00   | 00   | 00     | 00 | 88 | 00 | 00 | 00   | 64  | 01 | 54 | ₩ ∎ ат                          |
| 02   | 22AD10        | 00   | 00            | 54   | 00 | 01   | 54   | 00   | 02     | 54 | 00 | 03 | 54 | 00   | 04  | 52 | 00 | TTTTR                           |
| 02   | 22AD20        | 05   | 55            | 00   | 00 | 51   | 88   | 00   | 00     | 00 | 5F | 0C | B8 | 00   | 00  | 00 | 00 | υQΙ_,                           |
| 02   | 22AD30        | 0A   | 54            | 00   | 00 | 88   | 00   | 00   | 00     | 17 | 37 | 54 | 00 | 00   | ЗA  | 00 | 02 | T 7T :                          |
| 02   | 22AD40        | 51   | 54            | 00   | 00 | 88   | 00   | 00   | 00     | 17 | 37 | 05 | 99 | 88   | 80  | 00 | 01 | QT I 7 I€                       |
| 02   | 22AD50        | AD   | DC            | 88   | 14 | DC   | 88   | 0F   | CA     | 88 | 0B | 00 | 00 | 70   | 1E  | 31 | 06 | -ÜĮÜĮÊĮ p1                      |
| 02   | 22AD60        | Α1   | $\mathbf{FF}$ | В7   | 54 | Α2   | 00   | B8   | 54     | 37 | 01 | B8 | 54 | D0   | 01  | B8 | 54 | iÿ∙T¢ ,T7 ,TĐ ,T                |
| 02   | 22AD70        | 6E   | 02            | B8   | 54 | D2   | 02   | B8   | 54     | 36 | 03 | B8 | 54 | 95   | 05  | B8 | 54 | n ,TÒ ,T6 ,T∎ ,T                |
| 02   | 22AD80        | B4   | 06            | B8   | 54 | CE   | 07   | B8   | 54     | Α9 | 08 | B8 | 54 | 00   | 00  | 00 | 00 | ´ ,TÎ ,T© ,T                    |
| 02   | 22AD90        | 00   | CA            | 9A   | ЗB | 00   | 00   | 00   | 00     | 00 | 00 | 00 | 00 | 00   | 00  | 00 | 00 | Ê∎;                             |
| 02   | 22ADA0        | 00   | 00            | 00   | 00 | 00   | 00   | 00   | 00     | 00 | 00 | 00 | 00 | 08   | 01  | 00 | 00 |                                 |
| 02   | 22ADB0        | 0A   | 00            | 00   | 00 | 08   | 16   | 00   | 00     | 00 | 00 | 00 | 00 | 00   | 00  | 00 | 00 |                                 |
| 02   | 22ADC0        | 00   | 00            | 00   | 00 | 54   | 00   | 00   | 00     | 68 | 74 | 74 | 70 | ЗA   | 2F  | 2F | 77 | T http://w                      |
| 02   | 22ADD0        | 77   | 77            | 2E   | 72 | 6F   | 63   | 68   | 65     | 73 | 74 | 65 | 72 | 2E   | 65  | 64 | 75 | ww. <mark>r</mark> ochester.edu |
| 02   | 22ADE0        | 2F   | 63            | 61   | 6C | 65   | 6E   | 64   | 61     | 72 | 2F | 3F | 65 | 76   | 65  | 6E | 74 | /calendar/?event                |
| 02   | 22ADF0        | 26   | 69            | 64   | ЗD | 38   | 39   | 37   | 37     | 30 | 35 | 26 | 66 | 72   | 6F  | 6D | ЗD | &id=897705&from=                |
| 02   | 22AE00        | 30   | 39            | 4 A  | 75 | 6E   | 65   | 32   | 30     | 31 | 34 | 26 | 74 | 6F   | ЗD  | 30 | 39 | 09June2014&to=09                |
| 02   | 22AE10        | 4 A  | 75            | 6E   | 65 | 32   | 30   | 31   | 34     | 00 | 00 | 00 | 00 | 00   | 00  | 00 | 00 | June2014                        |
| 02   | 22AE20        | 00   | 00            | 00   | 00 | 52   | 00   | 00   | 00     | 68 | 74 | 74 | 70 | ЗÅ   | 2F  | 2F | 77 | R http://w                      |
| 02   | 22AE30        | 77   | 77            | 2E   | 72 | 6F   | 63   | 68   | 65     | 73 | 74 | 65 | 72 | 2E   | 65  | 64 | 75 | ww.rochester.edu                |
| 02   | 22AE40        | 2F   | 6E            | 65   | 77 | 73   | 63   | 65   | 6E     | 74 | 65 | 72 | 2F | 67   | 6F  | 6F | 64 | /newscenter/good                |
| 02   | 22AE50        | 77   | 69            | 6E   | 2D | 63   | 6F   | 78   | 2D     | 68 | 65 | 61 | 64 | 6C   | 69  | 6E | 65 | win-cox-headline                |
| 02   | 22AE60        | 2D   | 6D            | 65   | 6C | 69   | 6F   | 72   | 61     | 2D | 77 | 65 | 65 | 6B   | 65  | 6E | 64 | -meliora-weekend                |
| 02   | 22AE70        | 2D   | 32            | 30   | 31 | 34   | 2F   | 00   | 00     | 00 | 00 | 00 | 00 | 00   | 00  | 00 | 00 | -2014/                          |
| 02   | 22AE80        | 00   | 00            | 00   | 00 | 01   | 00   | 00   | 00     | 00 | 00 | 01 | 00 | 03   | 03  | 00 | 00 |                                 |
| 02   | 22AE90        | 00   | 00            | 00   | 00 | 00   | 00   | 00   | 00     | 01 | 00 | 20 | 00 | 00   | 00  | 00 | 00 |                                 |
| 02   | 22AEA0        | 00   | 00            | 00   | 00 | 01   | 00   | 76   | 00     | Α8 | CE | 3C | 11 | 00   | 00  | 00 | 00 | v ``I<                          |
| 02   | 22AEB0        | 00   | 00            | 00   | 00 | 00   | 00   | 00   | 00     | 30 | 00 | 36 | 00 | 3C   | 00  | 2F | 00 | 06 </td                         |
| 02   | 22AEC0        | 64   | 00            | 65   | 00 | 76   | 00   | 69   | 00     | 63 | 00 | 65 | 00 | ЗE   | 00  | ΟÀ | 00 | device>                         |
| 02   | 22AED0        | 02   | 02            | 20   | 00 | 00   | 00   | 00   | 00     | 00 | 00 | 00 | 00 | 00   | 00  | 00 | 00 |                                 |
| 02   | 22AEE0        | 00   | 00            | 00   | 00 | 01   | 00   | 00   | 00     | 00 | 00 | 01 | 00 | 03   | 03  | 00 | 00 |                                 |
| 02   | 22AEF0        | 00   | 00            | 00   | 00 | 00   | 00   | 00   | 00     | 00 | 00 | 20 | 00 | 00   | 00  | 00 | 00 |                                 |
| 02   | 22AF00        | 00   | 00            | 00   | ЗF | 01   | 00   | 76   | 00     | Α8 | CE | 3C | 11 | 00   | 00  | 00 | 00 | ? v "I< 👻                       |
| Page | e 57416 of 32 | 5378 | 0             |      |    |      |      | 0    | ffset: |    |    |    |    | 222A | DD3 |    |    | = 114   Block:                  |

Figure 9: Firefox on Windows Winhex analysis Screenshot

#### Safari:

The browser was launched in Private mode and websites were accessed. After accessing websites the browser was closed. The RAM image was capturer using Belkasoft Live Ram Capturer as shown earlier. The captured image was opened using Winhex for analysis. During analysis it was noted that the browsing information remained on the RAM.

| 20140601.mem     | 2014 | 4060 | 6.me | m  | 2014 | 0609 | .mer | n 20   | 1406 | 09_1.         | men           | n  |      |      |    |    |     |                   |     |     |     |              |     |                  |     |
|------------------|------|------|------|----|------|------|------|--------|------|---------------|---------------|----|------|------|----|----|-----|-------------------|-----|-----|-----|--------------|-----|------------------|-----|
| Offset           | 0    | 1    | 2    | 3  | 4    | 5    | 6    | 7      | 8    | 9             | A             | В  | С    | D    | Е  | F  |     |                   |     |     |     |              |     |                  | *   |
| 24B6D6A0         | 00   | 00   | 00   | 00 | 68   | 74   | 74   | 70     | ЗA   | 2F            | 2F            | 6E | 79   | 75   | 61 | 64 |     |                   | ht  | tŗ  | ):/ | ′⁄n          | iyu | ad.              |     |
| 24B6D6B0         | 2E   | 6E   | 79   | 75 | 2E   | 65   | 64   | 75     | 2F   | 61            | 70            | 70 | 73   | 2F   | 6E | 79 | . n | yu                | e   | du  | ı∕a | pp           | s/  | ny               |     |
| 24B6D6C0         | 75   | 61   | 64   | 2F | 64   | 6F   | 63   | 72     | 6F   | 6F            | 74            | 2F | 69   | 6D   | 61 | 67 | ua  | d/                | de  | cı  | 00  | ot∕          | 'im | ag               |     |
| 24B6D6D0         | 65   | 73   | 2F   | 67 | 6C   | 6F   | 62   | 61     | 6C   | 2F            | 6C            | 6F | 67   | 6F   | 2D | 66 | es  | :∕g               | lc  | ba  | al/ | 1c           | go  | -f               |     |
| 24B6D6E0         | 6F   | 6F   | 74   | 65 | 72   | 2E   | 70   | 6E     | 67   | 67            | 2D            | 73 | 06   | 00   | 00 | 00 |     | te                | r.  | pr  | igg | 1–s          | 3   |                  |     |
| 24B6D6F0         | 00   | 00   | 00   | 00 | 06   | 00   | 00   | 00     | 00   | 00            | 00            | 00 | 08   | 00   | 00 | 00 |     |                   |     |     |     |              |     |                  |     |
| 24B6D700         | 00   | 00   | 00   | 00 | 00   | 00   | C0   | FF     | FF   | $\mathbf{FF}$ | $\mathbf{DF}$ | 41 | 06   | 00   | 00 | 00 |     |                   |     | Àż  | ÿÿÿ | BA           | 1   |                  |     |
| 24B6D710         | 00   | 00   | 00   | 00 | 03   | 00   | 00   | 00     | 00   | 00            | 00            | 00 | 04   | 00   | 00 | 00 |     |                   |     |     |     |              |     |                  |     |
| 24B6D720         | 00   | 00   | 00   | 00 | 00   | 00   | 00   | 00     | 00   | 00            | 00            | 00 | 08   | 00   | 00 | 00 |     |                   |     |     |     |              |     |                  |     |
| 24B6D730         | 00   | 00   | 00   | 00 | 00   | 00   | 00   | 00     | 00   | 00            | 00            | 00 | 00   | 05   | 00 | 00 |     |                   |     |     |     |              |     |                  |     |
| 24B6D740         | 00   | 00   | 00   | 00 | 4C   | 00   | 00   | 00     | 00   | 00            | 00            | 00 | 68   | 74   | 74 | 70 |     |                   | L   |     |     |              | ht  | $_{\mathrm{tp}}$ |     |
| 24B6D750         | ЗA   | 2F   | 2F   | 6E | 79   | 75   | 61   | 64     | 2E   | 6E            | 79            | 75 | 2E   | 65   | 64 | 75 | : / | ′∕ <mark>n</mark> | .yu | ac  | l.r | iyu          | ı.e | du               |     |
| 24B6D760         | 2F   | 65   | 6E   | 2F | 6E   | 65   | 77   | 73     | 2D   | 65            | 76            | 65 | 6E   | 74   | 73 | 2F | /e  | n/                | 'n∈ | ws  | s-e | eve          | ent | s/               |     |
| 24B6D770         | 73   | 61   | 6C   | 61 | 61   | 6D   | 2F   | 32     | 30   | 31            | 34            | 2F | 30   | 35   | 2F | 6E | sa  | la                | a.m | /2  | 201 | 4/           | 05  | ⁄n               |     |
| 24B6D780         | 79   | 75   | 61   | 64 | 5F   | 67   | 72   | 61     | 64   | 75            | 61            | 74 | 65   | 73   | 5F | 69 | yu  | ad                | _9  | ra  | adu | at           | es  | _i               |     |
| 24B6D790         | 6E   | 61   | 75   | 2E | 68   | 74   | 6D   | 6C     | 00   | 00            | 00            | 00 | 01   | 00   | 00 | 00 | na  | u.                | ht  | m ] |     |              |     |                  |     |
| 24B6D7A0         | 00   | 00   | 00   | 00 | 01   | 00   | 00   | 00     | 00   | 00            | 00            | 00 | 01   | 00   | 00 | 00 |     |                   |     |     |     |              |     |                  |     |
| 24B6D7B0         | 00   | 00   | 00   | 00 | 01   | 00   | 00   | 00     | 00   | 00            | 00            | 00 | 09   | 00   | 00 | 00 |     |                   |     |     |     |              |     |                  |     |
| 24B6D7C0         | 00   | 00   | 00   | 00 | 09   | 00   | 00   | 00     | 00   | 00            | 00            | 00 | 09   | 00   | 00 | 00 |     |                   |     |     |     |              |     |                  |     |
| 24B6D7D0         | 00   | 00   | 00   | 00 | 06   | 00   | 00   | 00     | 00   | 00            | 00            | 00 | 03   | 00   | 00 | 00 |     |                   |     |     |     |              |     |                  |     |
| 24B6D7E0         | 00   | 00   | 00   | 00 | 04   | 00   | 00   | 00     | 00   | 00            | 00            | 00 | 02   | 00   | 00 | 00 |     |                   |     |     |     |              |     |                  |     |
| 24B6D7F0         | 00   | 00   | 00   | 00 | 07   | 00   | 00   | 00     | 00   | 00            | 00            | 00 | 00   | 05   | 00 | 00 |     |                   |     |     |     |              |     |                  |     |
| 24B6D800         | 00   | 00   | 00   | 00 | 03   | 00   | 00   | 00     | 00   | 00            | 00            | 00 | 47   | 45   | 54 | 00 |     |                   |     |     |     |              | GE  | Т                |     |
| 24B6D810         | 00   | 00   | 00   | 00 | 04   | 00   | 00   | 00     | 00   | 00            | 00            | 00 | 02   | 00   | 00 | 00 |     |                   |     |     |     |              |     |                  |     |
| 24B6D820         | 00   | 00   | 00   | 00 | 00   | 05   | 00   | 00     | 00   | 00            | 00            | 00 | 07   | 00   | 00 | 00 |     |                   |     |     |     |              |     |                  |     |
| 24B6D830         | 00   | 00   | 00   | 00 | 52   | 65   | 66   | 65     | 72   | 65            | 72            | 00 | 07   | 00   | 00 | 00 |     |                   | Re  | fe  | ere | $\mathbf{r}$ |     |                  |     |
| 24B6D840         | 00   | 00   | 00   | 00 | 00   | 01   | 00   | 00     | 00   | 00            | 00            | 00 | 98   | 00   | 00 | 00 |     |                   |     |     |     |              | I.  |                  |     |
| 24B6D850         | 00   | 00   | 00   | 00 | 68   | 00   | 74   | 00     | 74   | 00            | 70            | 00 | ЗA   | 00   | 2F | 00 |     |                   | h   | t   | t   | р            | :   | /                |     |
| 24B6D860         | 2F   | 00   | 6E   | 00 | 79   | 00   | 75   | 00     | 61   | 00            | 64            | 00 | 2E   | 00   | 6E | 00 | 1   | n                 | у   | u   | a   | d            |     | n                |     |
| 24B6D870         | 79   | 00   | 75   | 00 | 2E   | 00   | 65   | 00     | 64   | 00            | 75            | 00 | 2F   | 00   | 65 | 00 | y   | u                 |     | е   | d   | u            | /   | е                |     |
| 24B6D880         | 6E   | 00   | 2F   | 00 | 6E   | 00   | 65   | 00     | 77   | 00            | 73            | 00 | 2D   | 00   | 65 | 00 | n   | /                 | n   | е   | w   | s            | _   | е                |     |
| 24B6D890         | 76   | 00   | 65   | 00 | 6E   | 00   | 74   | 00     | 73   | 00            | 2F            | 00 | 73   | 00   | 61 | 00 | v   | е                 | n   | t   | s   | /            | s   | a                |     |
| 24B6D8A0         | 6C   | 00   | 61   | 00 | 61   | 00   | 6D   | 00     | 2F   | 00            | 32            | 00 | 30   | 00   | 31 | 00 | :1  | a                 | a   | m   | /   | 2            | 0   | 1                |     |
| 24B6D8B0         | 34   | 00   | 2F   | 00 | 30   | 00   | 35   | 00     | 2F   | 00            | 6E            | 00 | 79   | 00   | 75 | 00 | :4  | /                 | 0   | 5   | /   | n            | у   | u                |     |
| 24B6D8C0         | 61   | 00   | 64   | 00 | 5F   | 00   | 67   | 00     | 72   | 00            | 61            | 00 | 64   | 00   | 75 | 00 | a   | d                 | _   | g   | r   | a            | d   | u                |     |
| 24B6D8D0         | 61   | 00   | 74   | 00 | 65   | 00   | 73   | 00     | 5F   | 00            | 69            | 00 | 6E   | 00   | 61 | 00 | a   | t                 | ē   | s   | _   | i            | n   | a                |     |
| 24B6D8E0         | 75   | 00   | 2E   | 00 | 68   | 00   | 74   | 00     | 6D   | 00            | 6C            | 00 | 00   | 05   | 00 | 00 | u   |                   | h   | t   | m   | 1            |     |                  |     |
| 24B6D8F0         | 00   | 00   | 00   | 00 | ΟA   | 00   | 00   | 00     | 00   | 00            | 00            | 00 | 55   | 73   | 65 | 72 |     |                   |     |     |     |              | Us  | er               |     |
| 24B6D900         | 2D   | 41   | 67   | 65 | 6E   | 74   | 00   | 00     | 00   | 00            | 00            | 00 | 07   | 00   | 00 | 00 | A   | g <mark>e</mark>  | nt  |     |     |              |     |                  | Ŧ   |
| Page 987121 of 3 | 2537 | 80   |      |    |      |      | 0    | ffset: |      |               |               | 2  | 4B6D | 0903 |    |    |     |                   |     |     |     | = 1          | .01 | Blo              | ck: |

Figure 10: Safari on Windows Winhex analysis Screenshot

# Linux Analysis:

For Linux based on Ubuntu distribution, I had to use Rekall for capturing the physical memory contents. It was not possible to use

dd as the new kernel 2.6 and later have additional security control to protect the memory [63][64]. Therefore in order to get Rekall workin we need to install a package called "linux-headers-server" for Ubuntu based Linux and "gcc" and "kernel-headers" for CentOs based Linux. After that the memory contents were captured and transfer to an external drive using the dcfldd command as shown below:

------Output-----

emad@emad-VirtualBox:~/linux\$ sudo dcfldd if=/dev/pmem
of=/media/8437-F391/test.img bs=1024
[sudo] password for emad:
1524480 blocks (1488Mb) written.
1524671+1 records in
1524671+1 records out
emad@emad-VirtualBox:~/linux\$

-----End of Output-----

#### Chrome:

The browser was launched in Incognito mode and website "fit.edu" was accessed. After the site was access the browser was closed. The RAM contents were captured on an external drive. The captured image was opened using Winhex for analysis. During analysis it was found that URL existed in the memory.

| 20140609_1.men | n m | nac-F | FireFo | ox.ra | wn | nac- | Safar | ri.raw | ma | c-Ch | rom | e.rav | v Li | nux- | Chro | me-f | fit.img                           |
|----------------|-----|-------|--------|-------|----|------|-------|--------|----|------|-----|-------|------|------|------|------|-----------------------------------|
| Offset         | 0   | 1     | 2      | 3     | 4  | 5    | 6     | 7      | 8  | 9    | A   | В     | С    | D    | Е    | F    |                                   |
| 451201C0       | 22  | ЗA    | 22     | 46    | 6F | 75   | 6E    | 64     | 20 | 35   | 20  | 72    | 65   | 63   | 6F   | 72   | ": "Found 5 recor                 |
| 451201D0       | 64  | 73    | 2E     | 22    | 2C | 22   | 72    | 65     | 63 | 6F   | 72  | 64    | 73   | 22   | ЗA   | 5B   | ds.","records":[                  |
| 451201E0       | 7B  | 22    | 69     | 64    | 22 | ЗÀ   | 22    | 35     | 37 | 31   | 38  | 22    | 2C   | 22   | 68   | 65   | {"id":"5718","he                  |
| 451201F0       | 61  | 64    | 6C     | 69    | 6E | 65   | 22    | ЗA     | 22 | 46   | 6C  | 6F    | 72   | 69   | 64   | 61   | adline":"Florida                  |
| 45120200       | 20  | 54    | 65     | 63    | 68 | 20   | 41    | 6D     | 6F | 6E   | 67  | 20    | 4E   | 61   | 74   | 69   | Tech Among Nati                   |
| 45120210       | 6F  | 6E    | 27     | 73    | 20 | 42   | 65    | 73     | 74 | 20   | 66  | 6F    | 72   | 20   | 53   | 75   | on's Best for Su                  |
| 45120220       | 6D  | 6D    | 65     | 72    | 20 | 53   | 74    | 75     | 64 | 69   | 65  | 73    | 22   | 2C   | 22   | 70   | mmer Studies", "p                 |
| 45120230       | 72  | 69    | 6F     | 72    | 69 | 74   | 79    | 22     | ЗA | 22   | 66  | 61    | 6C   | 73   | 65   | 22   | riority":"false"                  |
| 45120240       | 2C  | 22    | 6C     | 69    | 6E | 6B   | 22    | ЗA     | 22 | 68   | 74  | 74    | 70   | ЗA   | 5C   | 2F   | ,"link":"http:\/                  |
| 45120250       | 5C  | 2F    | 77     | 77    | 77 | 2E   | 66    | 69     | 74 | 2E   | 65  | 64    | 75   | 5C   | 2F   | 6E   | √www.fit.edu∨n                    |
| 45120260       | 65  | 77    | 73     | 72    | 6F | 6F   | 6D    | 5C     | 2F | 6E   | 65  | 77    | 73   | 5C   | 2F   | 35   | ewsroom\/news\/5                  |
| 45120270       | 37  | 31    | 38     | 5C    | 2F | 66   | 6C    | 6F     | 72 | 69   | 64  | 61    | 5F   | 74   | 65   | 63   | 718\/florida_tec                  |
| 45120280       | 68  | 5F    | 61     | 6D    | 6F | 6E   | 67    | 5F     | 6E | 61   | 74  | 69    | 6F   | 6E   | 73   | 5F   | h_among_nations_                  |
| 45120290       | 62  | 65    | 73     | 74    | 5F | 66   | 6F    | 72     | 5F | 73   | 75  | 6D    | 6D   | 65   | 72   | 5F   | best_for_summer_                  |
| 451202A0       | 73  | 74    | 75     | 64    | 69 | 65   | 73    | 22     | 2C | 22   | 69  | 6D    | 61   | 67   | 65   | 22   | studies","image"                  |
| 451202B0       | ЗA  | 7B    | 22     | 66    | 75 | 6C   | 6C    | 22     | ЗA | 22   | 68  | 74    | 74   | 70   | ЗA   | 5C   | :{"full":"http:\                  |
| 451202C0       | 2F  | 5C    | 2F     | 77    | 77 | 77   | 2E    | 66     | 69 | 74   | 2E  | 65    | 64   | 75   | 5C   | 2F   | /// <mark>www.fit.edu</mark> //   |
| 451202D0       | 6E  | 65    | 77     | 73    | 72 | 6F   | 6F    | 6D     | 5C | 2F   | 69  | 6D    | 61   | 67   | 65   | 73   | newsroom Vimages                  |
| 451202E0       | 5C  | 2F    | 72     | 65    | 73 | 6F   | 75    | 72     | 63 | 65   | 73  | 5C    | 2F   | 64   | 65   | 66   | √resources√def                    |
| 451202F0       | 61  | 75    | 6C     | 74    | 73 | 5C   | 2F    | 64     | 65 | 66   | 61  | 75    | 6C   | 74   | 2D   | 66   | aults∨default-f                   |
| 45120300       | 6C  | 74    | 65     | 63    | 68 | 2E   | 6A    | 70     | 67 | 22   | 7D  | 7D    | 2C   | 7B   | 22   | 69   | ltech.jpg"}},{"i                  |
| 45120310       | 64  | 22    | ЗA     | 22    | 35 | 37   | 31    | 35     | 22 | 2C   | 22  | 68    | 65   | 61   | 64   | 6C   | d":"5715","headl                  |
| 45120320       | 69  | 6E    | 65     | 22    | ЗÅ | 22   | 55    | 2E     | 53 | 2E   | 20  | 4E    | 65   | 77   | 73   | 20   | ine":"U.S. News                   |
| 45120330       | 26  | 20    | 57     | 6F    | 72 | 6C   | 64    | 20     | 52 | 65   | 70  | 6F    | 72   | 74   | ЗA   | 20   | & World Report:                   |
| 45120340       | 46  | 6C    | 6F     | 72    | 69 | 64   | 61    | 20     | 54 | 65   | 63  | 68    | 20   | 4F   | 6E   | 6C   | Florida Tech Onl                  |
| 45120350       | 69  | 6E    | 65     | 20    | 42 | 75   | 73    | 69     | 6E | 65   | 73  | 73    | 20   | 50   | 72   | 6F   | ine Business Pro                  |
| 45120360       | 67  | 72    | 61     | 6D    | 73 | 20   | 66    | 6F     | 72 | 20   | 56  | 65    | 74   | 73   | 20   | 41   | grams for Vets A                  |
| 45120370       | 6D  | 6F    | 6E     | 67    | 20 | 4E   | 61    | 74     | 69 | 6F   | 6E  | 27    | 73   | 20   | 42   | 65   | mong Nation's Be                  |
| 45120380       | 73  | 74    | 22     | 2C    | 22 | 70   | 72    | 69     | 6F | 72   | 69  | 74    | 79   | 22   | ЗA   | 22   | st","priority":"                  |
| 45120390       | 66  | 61    | 6C     | 73    | 65 | 22   | 2C    | 22     | 6C | 69   | 6E  | 6B    | 22   | ЗÅ   | 22   | 68   | false","link":"h                  |
| 451203A0       | 74  | 74    | 70     | ЗA    | 5C | 2F   | 5C    | 2F     | 77 | 77   | 77  | 2E    | 66   | 69   | 74   | 2E   | ttp:\/\/www.fit.                  |
| 451203B0       | 65  | 64    | 75     | 5C    | 2F | 6E   | 65    | 77     | 73 | 72   | 6F  | 6F    | 6D   | 5C   | 2F   | 6E   | edu\/newsroom\/n                  |
| 451203C0       | 65  | 77    | 73     | 5C    | 2F | 35   | 37    | 31     | 35 | 5C   | 2F  | 75    | 73   | 5F   | 6E   | 65   | ews\/5715\/us_ne                  |
| 451203D0       | 77  | 73    | 5F     | 77    | 6F | 72   | 6C    | 64     | 5F | 72   | 65  | 70    | 6F   | 72   | 74   | 5F   | ws_world_report_                  |
| 451203E0       | 66  | 6C    | 6F     | 72    | 69 | 64   | 61    | 5F     | 74 | 65   | 63  | 68    | 5F   | 6F   | 6E   | 6C   | florida_tech_onl                  |
| 451203F0       | 69  | 6E    | 65     | 5F    | 62 | 75   | 73    | 69     | 6E | 65   | 73  | 73    | 5F   | 70   | 72   | 6F   | ine_business_pro                  |
| 45120400       | 67  | 72    | 61     | 6D    | 73 | 5F   | 66    | 6F     | 72 | 5F   | 76  | 65    | 74   | 73   | 5F   | 61   | grams_for_vets_a                  |
| 45120410       | 6D  | 6F    | 6E     | 67    | 5F | 6E   | 61    | 74     | 69 | 6F   | 6E  | 73    | 5F   | 62   | 65   | 73   | mong_nations_bes                  |
| 45120420       | 74  | 22    | 2C     | 22    | 69 | 6D   | 61    | 67     | 65 | 22   | ЗÅ  | 7B    | 22   | 66   | 75   | 6C   | t","ima <mark>g</mark> e":{"ful 🔻 |

Figure 11: Chrome on Linux Winhex analysis Screenshot

#### Firefox:

The browser was launched in Private and the website "purdue.edu" was accessed. After accessing the site, the RAM image was captured on an external drive. The captured image was opened using Winhex

for further analysis. During analysis it was found that the URL was stored in the memory.

| 20140609_1.mer | n   n | nac-l | FireFo | ox.ra | wĺr | mac- | Safa | ri.raw | ma | c-Ch | rom | e.rav | v 🛾 Li | inux- | Chro | me- | fit.img Linux-firefox-purdue.img                                                                                                    |
|----------------|-------|-------|--------|-------|-----|------|------|--------|----|------|-----|-------|--------|-------|------|-----|----------------------------------------------------------------------------------------------------|
| Offset         | 0     | 1     | 2      | 3     | 4   | 5    | 6    | 7      | 8  | 9    | A   | В     | C      | D     | E    | F   | *                                                                                                    |
| 03FB49E0       | 20    | 57    | 65     | 62    | 63  | 6C   | 75   | 73     | 74 | 65   | 72  | 20    | 46     | 65    | 61   | 74  | Webcluster Feat                                                                                                    |
| 03FB49F0       | 75    | 72    | 65     | 64    | 20  | 4E   | 65   | 77     | 73 | 20   | 66  | 65    | 65     | 64    | ΟA   | 20  | ured News feed                                                                                                    |
| 03FB4A00       | 20    | 20    | 20     | 20    | 20  | 20   | 20   | 20     | 20 | 20   | 20  | 20    | 20     | 20    | 20   | 3C  | <                                                                                                    |
| 03FB4A10       | 73    | 63    | 72     | 69    | 70  | 74   | 20   | 6C     | 61 | 6E   | 67  | 75    | 61     | 67    | 65   | ЗD  | script language=                                                                                                    |
| 03FB4A20       | 22    | 4 A   | 61     | 76    | 61  | 53   | 63   | 72     | 69 | 70   | 74  | 22    | 20     | 73    | 72   | 63  | "JavaScript" src                                                                                                    |
| 03FB4A30       | 3D    | 22    | 68     | 74    | 74  | 70   | 73   | ЗA     | 2F | 2F   | 77  | 77    | 77     | 2E    | 70   | 75  | ="https://www.pu                                                                                                    |
| 03FB4A40       | 72    | 64    | 75     | 65    | 2E  | 65   | 64   | 75     | 2F | 6E   | 65  | 77    | 73     | 72    | 6F   | 6F  | rdue.edu/newsroo                                                                                                    |
| 03FB4A50       | 6D    | 2F    | 70     | 68    | 70  | 2F   | 66   | 65     | 65 | 64   | 32  | 6A    | 73     | 2F    | 66   | 65  | m/php/feed2js/fe                                                                                                    |
| 03FB4A60       | 65    | 64    | 32     | 6A    | 73  | 2E   | 70   | 68     | 70 | 3F   | 73  | 72    | 63     | ЗD    | 68   | 74  | ed2js.php?src=ht                                                                                                    |
| 03FB4A70       | 74    | 70    | 25     | 33    | 41  | 25   | 32   | 46     | 25 | 32   | 46  | 77    | 77     | 77    | 2E   | 70  | tp%3A%2F%2Fwww.p                                                                                                    |
| 03FB4A80       | 75    | 72    | 64     | 75    | 65  | 2E   | 65   | 64     | 75 | 25   | 32  | 46    | 6E     | 65    | 77   | 73  | urdue.edu%2Fnews                                                                                                    |
| 03FB4A90       | 72    | 6F    | 6F     | 6D    | 25  | 32   | 46   | 72     | 73 | 73   | 25  | 32    | 46     | 46    | 65   | 61  | room%2Frss%2FFea                                                                                                    |
| 03FB4AA0       | 74    | 75    | 72     | 65    | 64  | 4E   | 65   | 77     | 73 | 2E   | 78  | 6D    | 6C     | 26    | 61   | 6D  | turedNews.xml&am                                                                                                    |
| 03FB4AB0       | 70    | 3B    | 6E     | 75    | 6D  | ЗD   | 36   | 26     | 61 | 6D   | 70  | 3B    | 75     | 74    | 66   | ЗD  | p;num=6&utf=                                                                                                    |
| 03FB4AC0       | 79    | 22    | 20     | 20    | 63  | 68   | 61   | 72     | 73 | 65   | 74  | ЗD    | 22     | 55    | 54   | 46  | y" charset="UTF                                                                                                    |
| 03FB4AD0       | 2D    | 38    | 22     | 20    | 74  | 79   | 70   | 65     | ЗD | 22   | 74  | 65    | 78     | 74    | 2F   | 6A  | -8" type="text∕j                                                                                                    |
| 03FB4AE0       | 61    | 76    | 61     | 73    | 63  | 72   | 69   | 70     | 74 | 22   | 3E  | 3C    | 2F     | 73    | 63   | 72  | avascript">                                                                                                    |
| 03FB4AF0       | 69    | 70    | 74     | 3E    | ΟÀ  | ΟA   | ЗC   | 6E     | 6F | 73   | 63  | 72    | 69     | 70    | 74   | ЗE  | ipt> <noscript></noscript>                                                                                                    |
| 03FB4B00       | 0A    | 3C    | 70     | 3E    | 50  | 6C   | 65   | 61     | 73 | 65   | 20  | 76    | 69     | 73    | 69   | 74  | Please visit                                                                                                    |
| 03FB4B10       | 20    | ЗC    | 61     | 20    | 68  | 72   | 65   | 66     | ЗD | 22   | 68  | 74    | 74     | 70    | ЗA   | 2F  | <a href="http:∕&lt;/td&gt;&lt;/tr&gt;&lt;tr&gt;&lt;td&gt;03FB4B20&lt;/td&gt;&lt;td&gt;2F&lt;/td&gt;&lt;td&gt;77&lt;/td&gt;&lt;td&gt;77&lt;/td&gt;&lt;td&gt;77&lt;/td&gt;&lt;td&gt;2E&lt;/td&gt;&lt;td&gt;70&lt;/td&gt;&lt;td&gt;75&lt;/td&gt;&lt;td&gt;72&lt;/td&gt;&lt;td&gt;64&lt;/td&gt;&lt;td&gt;75&lt;/td&gt;&lt;td&gt;65&lt;/td&gt;&lt;td&gt;2E&lt;/td&gt;&lt;td&gt;65&lt;/td&gt;&lt;td&gt;64&lt;/td&gt;&lt;td&gt;75&lt;/td&gt;&lt;td&gt;2F&lt;/td&gt;&lt;td&gt;/&lt;mark&gt;www.purdue.edu&lt;/mark&gt;/&lt;/td&gt;&lt;/tr&gt;&lt;tr&gt;&lt;td&gt;03FB4B30&lt;/td&gt;&lt;td&gt;6E&lt;/td&gt;&lt;td&gt;65&lt;/td&gt;&lt;td&gt;77&lt;/td&gt;&lt;td&gt;73&lt;/td&gt;&lt;td&gt;72&lt;/td&gt;&lt;td&gt;6F&lt;/td&gt;&lt;td&gt;6F&lt;/td&gt;&lt;td&gt;6D&lt;/td&gt;&lt;td&gt;2F&lt;/td&gt;&lt;td&gt;22&lt;/td&gt;&lt;td&gt;3E&lt;/td&gt;&lt;td&gt;50&lt;/td&gt;&lt;td&gt;75&lt;/td&gt;&lt;td&gt;72&lt;/td&gt;&lt;td&gt;64&lt;/td&gt;&lt;td&gt;75&lt;/td&gt;&lt;td&gt;newsroom/">Purdu</a> |
| 03FB4B40       | 65    | 20    | 4E     | 65    | 77  | 73   | 20   | 53     | 65 | 72   | 76  | 69    | 63     | 65    | 3C   | 2F  | e News Service </td                                                                                                    |
| 03FB4B50       | 61    | 3E    | 20     | 66    | 6F  | 72   | 20   | 61     | 6C | 6C   | 20  | 79    | 6F     | 75    | 72   | 20  | a> for all your                                                                                                    |
| 03FB4B60       | 50    | 75    | 72     | 64    | 75  | 65   | 20   | 4E     | 65 | 77   | 73  | 3C    | 2F     | 70    | ЗE   | ΟÀ  | Purdue News                                                                                                    |
| 03FB4B70       | 3C    | 2F    | 6E     | 6F    | 73  | 63   | 72   | 69     | 70 | 74   | 3E  | 09    | 00     | 00    | 00   | 00  |                                                                                                    |
| 03FB4B80       | 20    | 57    | 65     | 62    | 63  | 6C   | 75   | 73     | 74 | 65   | 72  | 20    | 43     | 6F    | 6D   | 69  | Webcluster Comi                                                                                                    |
| 03FB4B90       | 6E    | 67    | 20     | 45    | 76  | 65   | 6E   | 74     | 73 | 20   | 66  | 65    | 65     | 64    | ΟA   | 20  | ng Events feed                                                                                                    |
| 03FB4BA0       | 20    | 20    | 20     | 20    | 20  | 20   | 20   | 20     | 20 | 20   | 20  | 20    | 20     | 20    | 20   | 3C  | <                                                                                                    |
| 03FB4BB0       | 73    | 63    | 72     | 69    | 70  | 74   | 20   | 6C     | 61 | 6E   | 67  | 75    | 61     | 67    | 65   | ЗD  | script language=                                                                                                    |
| 03FB4BC0       | 22    | 4 A   | 61     | 76    | 61  | 53   | 63   | 72     | 69 | 70   | 74  | 22    | 20     | 73    | 72   | 63  | "JavaScript" src                                                                                                    |
| 03FB4BD0       | 3D    | 22    | 68     | 74    | 74  | 70   | 73   | ЗA     | 2F | 2F   | 77  | 77    | 77     | 2E    | 70   | 75  | ="https://www.pu                                                                                                    |
| 03FB4BE0       | 72    | 64    | 75     | 65    | 2E  | 65   | 64   | 75     | 2F | 6E   | 65  | 77    | 73     | 72    | 6F   | 6F  | rdue.edu/newsroo                                                                                                    |
| 03FB4BF0       | 6D    | 2F    | 70     | 68    | 70  | 2F   | 66   | 65     | 65 | 64   | 32  | 64    | 73     | 2F    | 66   | 65  | m/php/feed2js/fe                                                                                                    |
| 03FB4C00       | 65    | 64    | 32     | 6A    | 73  | 2E   | 70   | 68     | 70 | 3F   | 73  | 72    | 63     | 3D    | 68   | 74  | ed2js.php?src=ht                                                                                                    |
| 03FB4C10       | 74    | 70    | 25     | 33    | 41  | 25   | 32   | 46     | 25 | 32   | 46  | 77    | 77     | 77    | 2E   | 70  | tp%3A%2F%2Fwww.p                                                                                                    |
| 03FB4C20       | 75    | 72    | 64     | 75    | 65  | 2E   | 65   | 64     | 75 | 25   | 32  | 46    | 6E     | 65    | 77   | 73  | urdue.edu%2Fnews                                                                                                    |
| 03FB4C30       | 72    | 6F    | 6F     | 6D    | 25  | 32   | 46   | 72     | 73 | 73   | 25  | 32    | 46     | 45    | 6E   | 64  | room%2Frss%2FEnd                                                                                                    |
| 03FB4C40       | 44    | 61    | 74     | 65    | 4E  | 65   | 77   | 73     | 2Ē | 78   | 6D  | 6C    | 26     | 61    | 6D   | 70  | DateNews.xml&a <mark>m</mark> p 🔻                                                                                                    |

Figure 12: Firefox on Linux Winhex analysis Screenshot

## Mac OSX Analysis:

For Mac OSX, I used OSXPmem for capturing the physical memory contents. The memory contents were captured and copied directly to an external drive as shown below:

| OutputOutput                                                                                                    |
|----------------------------------------------------------------------------------------------------|
| Emads-MacBook-Pro:OSXPMem emad\$ sudo ./osxpmem -v -f raw<br>/Volumes/Untitled/macosdump.raw<br>Password:<br>Loading kext from ./pmem.kext<br>Recieved memory map, size:12528 bytes (descriptors: 48)<br>[000000000000000 - 0000000008e000] Conventional [WRITTEN]<br>[000000000008e000 - 0000000000000] Reserved [PADDED]<br>[000000000000000000000000000000] Conventional [WRITTEN]                                                                                                    |
| Part of Output Omitted                                                                                                    |
| ·                                                                                                    |
| [0000000e00f8000 - 0000000e00f9000] MMIO[PADDED][0000000fed1c000 - 0000000fed20000] MMIO[PADDED][0000000ffe70000 - 0000000ffea0000] MMIO[PADDED][000000010000000 - 00000016f600000] Conventional[WRITTEN]Acquired 1024816 pages (4197646336 bytes)Size of physical address space: 6163529728 bytes (261 segments)Successfully wrote raw image of memory to /Volumes/Untitled/macosdump.rawKernel directory table base: 0x000000750e000Unloading kext volatility.driver.pmemEmads-MacBook-Pro:OSXPMem emad\$ |
| End of Output                                                                                                    |

# Safari:

The browser was launched in Private mode and website "iit.edu" was accessed. After accessing the site, the browser was closed and the RAM image was captured on an external drive using OSXPmem as shown earlier. The RAM image was opened in Winhex for analysis. During analysis it was found that the browsed URL existed in the memory.

| 20140601.mem     | 201  | 4060          | б.me          | m             | 2014          | 0609          | .mer          | n 20   | 01406         | 09_1.         | .men          | n n           | nac-l | FireF | ox.ra | w  | nac-Safari.raw       |
|------------------|------|---------------|---------------|---------------|---------------|---------------|---------------|--------|---------------|---------------|---------------|---------------|-------|-------|-------|----|----------------------|
| Offset           | 0    | 1             | 2             | 3             | 4             | - 5           | 6             | - 7    | 8             | - 9           | A             | В             | С     | D     | Е     | F  |                      |
| 0005476F0        | 4D   | 6F            | 75            | 73            | 65            | 44            | 69            | 64     | 4D            | 6F            | 76            | 65            | 4F    | 76    | 65    | 72 | MouseDidMoveOver     |
| 000547700        | 45   | 6C            | 65            | 6D            | 65            | 6E            | 74            | 00     | 02            | 00            | 00            | 00            | 00    | 00    | 00    | 00 | Element              |
| 000547710        | FF   | $\mathbf{FF}$ | $\mathbf{FF}$ | $\mathbf{FF}$ | $\mathbf{FF}$ | $\mathbf{FF}$ | $\mathbf{FF}$ | FF     | 4B            | 00            | 00            | 00            | 01    | 68    | 74    | 74 | ÿÿÿÿÿÿÿÿK htt        |
| 000547720        | 70   | ЗA            | 2F            | 2F            | 73            | 63            | 69            | 65     | 6E            | 63            | 65            | 2E            | 69    | 69    | 74    | 2E | p://science.iit.     |
| 000547730        | 65   | 64            | 75            | 2F            | 63            | 6F            | 6D            | 70     | 75            | 74            | 65            | 72            | 2D    | 73    | 63    | 69 | edu/computer-sci     |
| 000547740        | 65   | 6E            | 63            | 65            | 2F            | 70            | 72            | 6F     | 67            | 72            | 61            | 6D            | 73    | 2F    | 63    | 6F | ence/programs/co     |
| 000547750        | 75   | 72            | 73            | 65            | 2D            | 64            | 65            | 73     | 63            | 72            | 69            | 70            | 74    | 69    | 6F    | 6E | urse-description     |
| 000547760        | 73   | 23            | 43            | 53            | 50            | 35            | 34            | 34     | $\mathbf{FF}$ | $\mathbf{FF}$ | $\mathbf{FF}$ | $\mathbf{FF}$ | 23    | 00    | 00    | 00 | s#CSP544ÿÿÿÿÿ#       |
| 000547770        | 01   | 43            | 53            | 50            | 20            | 35            | 34            | 34     | 20            | 53            | 79            | 73            | 74    | 65    | 6D    | 20 | CSP 544 System       |
| 000547780        | 61   | 6E            | 64            | 20            | 4E            | 65            | 74            | 77     | 6F            | 72            | 6B            | 20            | 53    | 65    | 63    | 75 | and Network Secu     |
| 000547790        | 72   | 69            | 74            | 79            | FF            | $\mathbf{FF}$ | $\mathbf{FF}$ | FF     | 00            | 00            | 00            | 00            | 1C    | 00    | 00    | 00 | rityÿÿÿÿ             |
| 0005477A0        | 8F   | 01            | 00            | 00            | 09            | 01            | 00            | 00     | 14            | 00            | 00            | 00            | 00    | 4C    | 69    | 6E | Lin                  |
| 0005477B0        | 00   | 00            | 00            | 00            | 09            | 00            | 00            | 00     | 03            | 00            | 00            | 00            | 00    | 00    | 00    | 00 |                      |
| 0005477C0        | 07   | 00            | 00            | 00            | 01            | 4C            | 69            | 6E     | 6B            | 55            | 52            | 4C            | 13    | 00    | 00    | 00 | LinkURL              |
| 0005477D0        | 4B   | 00            | 00            | 00            | 01            | 68            | 74            | 74     | 70            | ЗA            | 2F            | 2F            | 73    | 63    | 69    | 65 | K <u>http://scie</u> |
| 0005477E0        | 6E   | 63            | 65            | 2E            | 69            | 69            | 74            | 2E     | 65            | 64            | 75            | 2F            | 63    | 6F    | 6D    | 70 | nce.iit.edu/comp     |
| 0005477F0        | 75   | 74            | 65            | 72            | 2D            | 73            | 63            | 69     | 65            | 6E            | 63            | 65            | 2F    | 70    | 72    | 6F | uter-science/pro     |
| 000547800        | 67   | 72            | 61            | 6D            | 73            | 2F            | 63            | 6F     | 75            | 72            | 73            | 65            | 2D    | 64    | 65    | 73 | grams/course-des     |
| 000547810        | 63   | 72            | 69            | 70            | 74            | 69            | 6F            | 6E     | 73            | 23            | 43            | 53            | 50    | 35    | 34    | 34 | criptions#CSP544     |
| 000547820        | 05   | 00            | 00            | 00            | 01            | 46            | 72            | 61     | 6D            | 65            | 00            | 00            | 4 A   | 00    | 00    | 00 | Frame J              |
| 000547830        | 01   | 00            | 00            | 00            | 00            | 00            | 00            | 00     | 0B            | 00            | 00            | 00            | 01    | 54    | 61    | 72 | Tar                  |
| 000547840        | 67   | 65            | 74            | 46            | 72            | 61            | 6D            | 65     | 4 A           | 00            | 00            | 00            | 45    | 00    | 00    | 00 | getFrameJ E          |
| 000547850        | 01   | 00            | 00            | 00            | 00            | 00            | 00            | 00     | 00            | 00            | 00            | 00            | 00    | 00    | 00    | 00 |                      |
| 000547860        | 00   | 00            | 00            | 00            | 00            | 00            | 00            | 00     | 00            | 00            | 00            | 00            | 09    | 00    | 00    | 00 |                      |
| 000547870        | 31   | 00            | 00            | 00            | 04            | 00            | 00            | 00     | 86            | 00            | 00            | 00            | 00    | 00    | 00    | 00 | 1                    |
| 000547880        | ΟA   | 00            | 00            | 00            | 79            | 00            | 00            | 00     | 01            | 00            | 00            | 00            | 02    | 00    | 00    | 00 | У                    |
| 000547890        | 0C   | 00            | 00            | 00            | 03            | 00            | 00            | 00     | 03            | 00            | 00            | 00            | 7F    | 00    | 00    | 00 |                      |
| 0005478A0        | 01   | 00            | 00            | 00            | 0B            | 00            | 00            | 00     | 79            | 00            | 00            | 00            | 00    | 00    | 00    | 00 | У                    |
| 0005478B0        | 03   | 00            | 00            | 00            | ΟA            | 00            | 00            | 00     | 04            | 00            | 00            | 00            | 04    | 00    | 00    | 00 |                      |
| 0005478C0        | 7F   | 00            | 00            | 00            | 00            | 00            | 00            | 00     | C8            | 96            | 0C            | 0E            | 01    | 00    | 00    | 00 | È                    |
| 0005478D0        | 58   | 98            | 0C            | 0E            | 01            | 00            | 00            | 00     | 90            | 01            | 00            | 00            | 00    | 00    | 00    | 00 | X                    |
| 0005478E0        | 00   | 02            | 00            | 00            | 00            | 00            | 00            | 00     | 00            | 00            | 00            | 00            | 00    | 00    | 00    | 00 |                      |
| 0005478F0        | 00   | 00            | 00            | 00            | 00            | 00            | 00            | 00     | F2            | 00            | 00            | 00            | C7    | FE    | 08    | E5 | ò Çþå                |
| 000547900        | 05   | 29            | 40            | BF            | Α4            | ΕE            | 33            | 13     | 31            | 6D            | D7            | 25            | В7    | 71    | 00    | 00 | )@i¤î3 1m×%∙q        |
| 000547910        | 0C   | 00            | 00            | 00            | 00            | 00            | 00            | 00     | 57            | 65            | 62            | 50            | 61    | 67    | 65    | 50 | WebPageP             |
| 000547920        | 72   | 6F            | 78            | 79            | 01            | 00            | 00            | 00     | 0F            | 00            | 00            | 00            | 00    | 00    | 00    | 00 | roxy                 |
| 000547930        | 44   | 69            | 64            | 52            | 65            | 63            | 65            | 69     | 76            | 65            | 45            | 76            | 65    | 6E    | 74    | 73 | DidReceiveEvents     |
| 000547940        | 02   | 00            | 00            | 00            | 00            | 00            | 00            | 00     | 03            | 00            | 00            | 00            | 01    | 00    | 00    | 00 |                      |
| 000547950        | E2   | ÅÅ            | 1B            | 31            | DF            | 44            | D4            | ЗF     | AO            | 55            | 08            | 0C            | 01    | 00    | 00    | 00 | ⪠1BDÔ?U 🗧 👻          |
| Page 8872 of 987 | 7452 |               |               |               |               |               | 0             | ffset: |               |               |               |               | 547   | 795C  |       |    | = 1 Block:           |

Figure 13: Safari on MAC Winhex analysis Screenshot

#### Chrome:

The browser was launched in Incognito mode and website "csu.edu" was accessed. After the accessing the website, the browser was closed and image of the RAM was captured using OSXPmem as shown earlier. The image was taken directly on an external drive. The

captured image was opened using Winhex for further analysis. During analysis it was found that the URL was stored in the memory.

| 20140601.mem 20140606.mem 20140609.mem 20140609_1.mem mac-FireFox.raw mac-Safari.raw                                                       | mac-Chrome.raw                          |
|----------------------------------------------------------------------------------------------------|-----------------------------------------|
| Offset 0 1 2 3 4 5 6 7 8 9 A B C D E F                                                                                                    |                                         |
| 004066FD0 21 BC 7F 7C 32 C0 42 0E 59 16 09 6B FD B1 50 74 1/2 2ÅB Y                                                                        | ký±Pt 📉                                 |
| 004066FE0 71 2F CA A1 9A E4 F6 B2 BD 26 E4 71 F8 A2 2D 46 q∕Êi∎äö²¾8                                                                       | käqø¢−F                                 |
| 004066FF0 52 26 94 AE 68 95 BB A2 CE 44 91 73 0E 11 90 E0 R&∎®h »≎ÎI                                                                       | )´sà                                    |
| 004067000 A4 01 00 00 02 00 00 03 01 1C 00 02 48 B8 6F × 3                                                                                 | H,o                                     |
| 004067010 00 00 00 00 A2 00 00 03 00 00 00 47 45 54 00 ¢                                                                                   | GET                                     |
| 004067020 3E 00 00 00 68 74 74 70 3A 2F 2F 63 73 75 2E 65 > http:/                                                                         | //csu.e                                 |
| 004067030 64 75 2F 63 6F 6C 6C 65 67 65 6F 66 68 65 61 6C du/college                                                                       | eofheal                                 |
| 004067040 74 68 73 63 69 65 6E 63 65 73 2F 69 6D 61 67 65 thsciences                                                                       | s∕image                                 |
| 004067050 73 2F 61 6C 75 6D 6E 69 2F 73 75 73 61 6E 2E 6A s/alumni/s                                                                       | susan.j                                 |
| 004067060 70 67 00 00 27 00 00 00 68 74 74 70 3A 2F 2F 63 pg ' ht                                                                          | ttp://c                                 |
| 004067070 73 75 2E 65 64 75 2F 63 6F 6C 6C 65 67 65 6F 66 su.edu/col                                                                       | ilegeof                                 |
| 004067080 68 65 61 6C 74 68 73 63 69 65 6E 63 65 73 2F 00 healthscie                                                                       | ences/                                  |
| 004067090 27 00 00 00 68 74 74 70 3A 2F 2F 63 73 75 2E 65http:/                                                                            | <mark>//csu.e</mark>                    |
| 0040670A0 64 75 2F 63 6F 6C 6C 65 67 65 6F 66 68 65 61 6C du/college                                                                       | eofheal -                               |
| 0040670B0 74 68 73 63 69 65 6E 63 65 73 2F 00 01 00 00 00 thsciences                                                                       | s/                                      |
| 0040670C0 00 00 00 00 A2 00 00 00 41 63 63 65 70 74 3A 20 ¢ Ac                                                                             | ccept:                                  |
| 0040670D0 69 6D 61 67 65 2F 77 65 62 70 2C 2A 2F 2A 3B 71 image/webp                                                                       | p, <b>*∕*;q</b>                         |
| 0040670E0 3D 30 2E 38 0D 0A 55 73 65 72 2D 41 67 65 6E 74 =0.8 Usen                                                                        | r-Agent                                 |
| 0040670F0 3A 20 4D 6F 7A 69 6C 6C 61 2F 35 2E 30 20 28 4D : Mozilla                                                                        | ∕5.0 (M                                 |
| 004067100 61 63 69 6E 74 6F 73 68 3B 20 49 6E 74 65 6C 20 acintosh;                                                                        | Intel                                   |
| 004067110 4D 61 63 20 4F 53 20 58 20 31 30 5F 39 5F 32 29 Mac OS X 1                                                                       | 10_9_2)                                 |
| 004067120 20 41 70 70 6C 65 57 65 62 4B 69 74 2F 35 33 37 AppleWeb                                                                         | (it/537                                 |
| 004067130 2E 33 36 20 28 4B 48 54 4D 4C 2C 20 6C 69 6B 65 .36 (KHTM]                                                                       | L, like                                 |
| 004067140 20 47 65 63 6B 6F 29 20 43 68 72 6F 6D 65 2F 33 Geeko) CF                                                                        | irome/3                                 |
| 004067150 35 2E 30 2E 31 39 31 36 2E 31 31 34 20 53 61 66 5.0.1916.1                                                                       | 114 Sat                                 |
| 004067160 61 72 69 2F 35 33 37 2E 33 36 00 00 01 00 00 ari/537.36                                                                          | >                                       |
|                                                                                                    |                                         |
|                                                                                                    |                                         |
|                                                                                                    |                                         |
| 00406/1A0 FF FF FF FF 00 00 00 00 00 00 00 FF FF                                                                                           | yyyy                                    |
| 00406/160 FF FF FF FF FF 00 00 00 18 88 A4 44 FD C/ EC 88 99999                                                                            | ADYÇ1                                   |
| 00406/71D0 B1 03 14 B/ /1 62 23 D1 73 A/ FE 0E 3/ 24 0B 6F I - QUANES                                                                      | , o o o o o o o o o o o o o o o o o o o |
| 00400/1D0 01 CE FE EF 9% 10 CZ 40 FD DD AA 01 CU AZ 81 DF 111 AUABON                                                                       | )= AÇ D<br> / #851∎                     |
|                                                                                                    | , y∪j∎<br>(                             |
| 004007110 50 0C 0C 22 41 CE 04 DC EC 20 F7 EE F7 FD 5F FB 01 A1 7410                                                                       | ×÷⊥÷y:u<br>π©ij@`                       |
| 004007200 43 EE 10 77 H0 33 42 13 40 00 76 H7 7F FC 40 60 C1 W;35 H                                                                        | ເນີດ≜πໄ                                 |
| 004007210 0C IR 0C 07 D2 0R 40 70 C7 ED DI D2 E2 77 0E ID II I 0.E∎E1<br>004067220 AB 5F 62 FF 5D 23 86 F9 61 04 CB 30 4D 05 91 CF 531#∎45 | FOM T                                   |
| 004067230 32 94 61 06 25 55 2F 04 04 05 06 45 03 01 CF (_DI]#[Ca                                                                           |                                         |

Figure 14: Chrome on MAC Winhex analysis Screenshot

#### FireFox:

The browser was launched in Private mode and website "pes.edu was accessed. After accessing the website, the browser was closed and live capture of the RAM was taken on an external drive. The captured image was opened using Winhex for further analysis. During analysis it was found that the URL was stored in the memory.

| 20140601.mem | 201 | 4060 | 6.me | m  | 2014 | 0609 | .mer | n   | 201406 | 09_1. | men | n n | nac-l | FireF | ox.ra | w  |                                                                                                    |                         |
|--------------|-----|------|------|----|------|------|------|-----|--------|-------|-----|-----|-------|-------|-------|----|----------------------------------------------------------------------------------------------------|-------------------------|
| Offset       | 0   | 1    | 2    | 3  | 4    | 5    | 6    | - 7 | 8      | - 9   | A   | В   | С     | D     | Е     | F  |                                                                                                    | *                       |
| 0010FE280    | 73  | 65   | 6E   | 64 | 27   | 2C   | 20   | 27  | 70     | 61    | 67  | 65  | 76    | 69    | 65    | 77 | send', 'pageview                                                                                                    |                         |
| 0010FE290    | 27  | 29   | 3B   | 0D | 0A   | 0D   | ΟÀ   | 30  | 2F     | 73    | 63  | 72  | 69    | 70    | 74    | 3E | ');                                                                                                    |                         |
| 0010FE2A0    | 20  | 20   | 09   | 3C | 21   | 2D   | 2D   | 5E  | 69     | 66    | 20  | 49  | 45    | 20    | 37    | 5D | if IE 7]</th <th></th>                                                                                                    |                         |
| 0010FE2B0    | 3E  | ΟA   | 09   | 09 | 3C   | 6C   | 69   | 6E  | : 6B   | 20    | 72  | 65  | 6C    | 3D    | 22    | 73 | > <li>k rel="s</li>                                                                                                    |                         |
| 0010FE2C0    | 74  | 79   | 6C   | 65 | 73   | 68   | 65   | 65  | 74     | 22    | 20  | 74  | 79    | 70    | 65    | 3D | tylesheet" type=                                                                                                    |                         |
| 0010FE2D0    | 22  | 74   | 65   | 78 | 74   | 2F   | 63   | 73  | 73     | 22    | 20  | 68  | 72    | 65    | 66    | 3D | "text/css" href=                                                                                                    |                         |
| 0010FE2E0    | 22  | 68   | 74   | 74 | 70   | ЗA   | 2F   | 2F  | 70     | 65    | 73  | 2E  | 65    | 64    | 75    | 2F | "http://pes.edu/                                                                                                    |                         |
| 0010FE2F0    | 73  | 69   | 74   | 65 | 73   | 2F   | 61   | 6C  | : 6C   | 2F    | 74  | 68  | 65    | 6D    | 65    | 73 | sites/all/themes                                                                                                    |                         |
| 0010FE300    | 2F  | 64   | 61   | 77 | 6E   | 2F   | 63   | 73  | 73     | 2F    | 69  | 65  | 37    | 2E    | 63    | 73 | /dawn/css/ie7.cs                                                                                                    |                         |
| 0010FE310    | 73  | 22   | 3E   | ΟÀ | 09   | 09   | 3C   | 73  | 63     | 72    | 69  | 70  | 74    | 20    | 73    | 72 | s"> <script sr<="" td=""><td></td></tr><tr><td>0010FE320</td><td>63</td><td>ЗD</td><td>22</td><td>68</td><td>74</td><td>74</td><td>70</td><td>ЗA</td><td>2F</td><td>2F</td><td>70</td><td>65</td><td>73</td><td>2E</td><td>65</td><td>64</td><td>c="http://pes.ed</td><td></td></tr><tr><td>0010FE330</td><td>75</td><td>2F</td><td>73</td><td>69</td><td>74</td><td>65</td><td>73</td><td>2F</td><td>61</td><td>6C</td><td>6C</td><td>2F</td><td>74</td><td>68</td><td>65</td><td>6D</td><td>u/sites/all/them</td><td></td></tr><tr><td>0010FE340</td><td>65</td><td>73</td><td>2F</td><td>64</td><td>61</td><td>77</td><td>6E</td><td>2F</td><td>6A</td><td>73</td><td>2F</td><td>69</td><td>65</td><td>37</td><td>2E</td><td>6A</td><td>es/dawn/js/ie7.j</td><td></td></tr><tr><td>0010FE350</td><td>73</td><td>22</td><td>3E</td><td>3C</td><td>2F</td><td>73</td><td>63</td><td>72</td><td>69</td><td>70</td><td>74</td><td>ЗE</td><td>ΟA</td><td>09</td><td>3C</td><td>21</td><td>s"></script> </td <td></td> |                         |
| 0010FE360    | 5B  | 65   | 6E   | 64 | 69   | 66   | 5D   | 2D  | ) 2D   | ЗE    | ΟA  | 20  | 20    | 20    | 20    | 3C | $[endif] \rightarrow \langle$                                                                                                    |                         |
| 0010FE370    | 21  | 2D   | 2D   | 5B | 69   | 66   | 20   | 6C  | 74     | 20    | 49  | 45  | 20    | 39    | 5D    | 3E | ![if lt IE 9?> <td></td>                                                                                                    |                         |
| 0010FE380    | ΟA  | 20   | 20   | 20 | 20   | 09   | 3C   | 73  | 63     | 72    | 69  | 70  | 74    | 20    | 73    | 72 | <script sr<="" td=""><td></td></tr><tr><td>0010FE390</td><td>63</td><td>ЗD</td><td>22</td><td>2F</td><td>2F</td><td>68</td><td>74</td><td>6D</td><td>) 6C</td><td>35</td><td>73</td><td>68</td><td>69</td><td>6D</td><td>2E</td><td>67</td><td>c="//html5shim.g</td><td></td></tr><tr><td>0010FE3A0</td><td>6F</td><td>6F</td><td>67</td><td>6C</td><td>65</td><td>63</td><td>6F</td><td>64</td><td>65</td><td>2E</td><td>63</td><td>6F</td><td>6D</td><td>2F</td><td>73</td><td>76</td><td>ooglecode.com/sv</td><td></td></tr><tr><td>0010FE3B0</td><td>6E</td><td>2F</td><td>74</td><td>72</td><td>75</td><td>6E</td><td>6B</td><td>2F</td><td>68</td><td>74</td><td>6D</td><td>6C</td><td>35</td><td>2E</td><td>6A</td><td>73</td><td>n/trunk/html5.js</td><td></td></tr><tr><td>0010FE3C0</td><td>22</td><td>ЗE</td><td>3C</td><td>2F</td><td>73</td><td>63</td><td>72</td><td>69</td><td>70</td><td>74</td><td>ЗE</td><td>ΟÀ</td><td>20</td><td>20</td><td>20</td><td>20</td><td>"></script>                   |                         |
| 0010FE3D0    | 3C  | 21   | 5B   | 65 | 6E   | 64   | 69   | 66  | 5D     | 2D    | 2D  | 3E  | 20    | ΟÀ    | 3C    | 2F | endif? </td <td></td>                                                                                                    |                         |
| 0010FE3E0    | 68  | 65   | 61   | 64 | ЗE   | ΟÀ   | 3C   | 62  | 6F     | 64    | 79  | 20  | 63    | 6C    | 61    | 73 | head> <body clas<="" td=""><td></td></body>                                                                                                    |                         |
| 0010FE3F0    | 73  | ЗD   | 22   | 68 | 74   | 6D   | 6C   | 20  | 6E     | 6F    | 74  | 2D  | 66    | 72    | 6F    | 6E | s="html not-fron                                                                                                    |                         |
| 0010FE400    | 74  | 20   | 6E   | 6F | 74   | 2D   | 6C   | 6F  | 67     | 67    | 65  | 64  | 2D    | 69    | 6E    | 20 | t not-logged-in                                                                                                    |                         |
| 0010FE410    | 6F  | 6E   | 65   | 2D | 73   | 69   | 64   | 65  | 62     | 61    | 72  | 20  | 73    | 69    | 64    | 65 | one-sidebar side                                                                                                    |                         |
| 0010FE420    | 62  | 61   | 72   | 2D | 73   | 65   | 63   | 6F  | ' 6E   | 64    | 20  | 70  | 61    | 67    | 65    | 2D | bar-second page-                                                                                                    |                         |
| 0010FE430    | 6E  | 6F   | 64   | 65 | 20   | 70   | 61   | 67  | 65     | 2D    | 6E  | 6F  | 64    | 65    | 2D    | 20 | node page-node-                                                                                                    |                         |
| 0010FE440    | 70  | 61   | 67   | 65 | 2D   | 6E   | 6F   | 64  | 65     | 2D    | 34  | 37  | 34    | 20    | 6E    | 6F | page-node-474 no                                                                                                    |                         |
| 0010FE450    | 64  | 65   | 2D   | 74 | 79   | 70   | 65   | 2D  | 66     | 61    | 63  | 75  | 6C    | 74    | 79    | 2D | de-type-faculty-                                                                                                    |                         |
| 0010FE460    | 70  | 72   | 6F   | 66 | 69   | 6C   | 65   | 20  | 6E     | 6F    | 2D  | 6A  | 73    | 22    | 20    | ЗE | profile no-js" >                                                                                                    |                         |
| 0010FE470    | ΟÀ  | 20   | 20   | 3C | 64   | 69   | 76   | 20  | 69     | 64    | ЗD  | 22  | 73    | 6B    | 69    | 70 | <div id="skip&lt;/td&gt;&lt;td&gt;&lt;/td&gt;&lt;/tr&gt;&lt;tr&gt;&lt;td&gt;0010FE480&lt;/td&gt;&lt;td&gt;2D&lt;/td&gt;&lt;td&gt;6C&lt;/td&gt;&lt;td&gt;69&lt;/td&gt;&lt;td&gt;6Ē&lt;/td&gt;&lt;td&gt;6B&lt;/td&gt;&lt;td&gt;22&lt;/td&gt;&lt;td&gt;3E&lt;/td&gt;&lt;td&gt;OA&lt;/td&gt;&lt;td&gt;. 20&lt;/td&gt;&lt;td&gt;20&lt;/td&gt;&lt;td&gt;20&lt;/td&gt;&lt;td&gt;20&lt;/td&gt;&lt;td&gt;3C&lt;/td&gt;&lt;td&gt;61&lt;/td&gt;&lt;td&gt;20&lt;/td&gt;&lt;td&gt;68&lt;/td&gt;&lt;td&gt;-link"> <a h<="" td=""><td></td></a></div>                                                                                                    |                         |
| 0010FE490    | 72  | 65   | 66   | 3D | 22   | 23   | 6D   | 61  | 69     | 6E    | 2D  | 63  | 6F    | 6E    | 74    | 65 | ret="#main-conte                                                                                                    |                         |
| 0010FE4A0    | 6E  | 74   | 22   | 20 | 63   | 6C   | 61   | 73  | 73     | 3D    | 22  | 65  | 6C    | 65    | 6D    | 65 | nt" class="eleme                                                                                                    |                         |
| 0010FE4B0    | 6E  | 74   | 2D   | 69 | 6Ë   | 76   | 69   | 73  | 69     | 62    | 6C  | 65  | 20    | 65    | 6C    | 65 | nt-invisible ele                                                                                                    |                         |
| 0010FE4C0    | 6D  | 65   | 6E   | 74 | 2D   | 66   | 6F   | 63  | 75     | 73    | 61  | 62  | 6C    | 65    | 22    | 3E | ment-focusable">                                                                                                    |                         |
| 0010FE4D0    | 53  | 6B   | 69   | 70 | 20   | 74   | 6F   | 20  | 6D     | 61    | 69  | 6E  | 20    | 63    | 6F    | 6E | Skip to main con                                                                                                    |                         |
| 0010FE4E0    | 74  | 65   | 6E   | 74 | 3C   | 2F   | 61   | ЗĒ  | : OA   | 20    | 20  | 3C  | 2F    | 64    | 69    | 76 | tent <th><math>\overline{\mathbf{v}}</math></th>                                                                                                    | $\overline{\mathbf{v}}$ |

Figure 15: Firefox on MAC Winhex analysis Screenshot

# 6 Private Mode Analysis Results

# 6.1 Conclusion

As mentioned earlier, browser vendors claim to not store any browsing related on the end device. But the results of testing and investigation are as follows:

Recovery from file system method:

| Browser Vendor    | Comments                                                                                                    | Result |
|-------------------|----------------------------------------------------------------------------------------------------|--------|
| Internet Explorer | Browsing related information is recoverable<br>as the browser writes the data on the file<br>system and then deletes it by a file system<br>operation called<br>"SetDispositionInformationFile". | Fail   |
| Firefox           | The browser doesn't write anything to the filesystem and no data can be recovered.                                                                                                    | Pass   |
| Chrome            | The browser doesn't write anything to the filesystem and no data can be recovered.                                                                                                    | Pass   |
| Safari            | The browser writes browsing data on a file<br>"WebpageIcons.db".                                                                                                    | Fail   |

Recovery from physical memory (RAM) method:

| Browser Vendor    | Comments                                                                                 | Result |
|-------------------|------------------------------------------------------------------------------------------|--------|
| Internet Explorer | Browsing related information is<br>recoverable as the browser writes<br>data on the RAM. | Fail   |
| Firefox           | Browsing related information is<br>recoverable as the browser writes<br>data on the RAM. | Fail   |
| Chrome            | Browsing related information is<br>recoverable as the browser writes<br>data on the RAM. | Fail   |
| Safari            | Browsing related information is<br>recoverable as the browser writes<br>data on the RAM. | Fail   |

Therefore from a user privacy perspective it is preferable to use Google Chrome and Firefox than using Safari or Internet Explorer.

# 6.2 Mitigation

We have discussed two methods on how browsing history of private sessions can be recovered, one was recovery from file system method and the other was using physical memory recovery method. For the file system method the browser vendor should ensure that the browser in private should not write any data on the file system as writing data on the file system makes it easy for anyone to perform recovery.

For the memory recovery method the browser vendor should ensure that when the process is shut down, the memory allocated or used by the browser is filled with random characters so that data cannot be recovered from the memory.

# 6.3 Future work

Future work could be to assess the effectiveness of the popular privacy eraser software to check if they would actually get rid of all the browsing history related information.

Additionally further assessment can be performed for the remaining browsers in the market.

With a shift in users heavily adopting mobile devices, there have been browsers developed specifically for mobile devices. Performing analysis of these browsers in normal mode and private mode would be a good area for future analysis.

# Bibliography

- 1. "CERN How the Web Began," accessed August 1, 2010, http://public.web.cern.ch/public/en/about/WebStory-en.html.
- "History of Web Browsers," accessed August 1, 2010, http://www.mapsofworld.com/referrals/internet/internet-history/history-of-webbrowsers.html.
- 3. "Web Browser History First, Early," accessed August 5, 2010, http://www.livinginternet.com/w/wi\_browse.htm.
- 4. "CERN How the Web Works," accessed August 11, 2010, http://public.web.cern.ch/public/en/about/WebWork-en.html.
- "History of Web Browsers," accessed August 1, 2010, http://www.mapsofworld.com/referrals/internet/internet-history/history-of-webbrowsers.html.
- 6. Eric Holter, "Browser Compatibility Support Issues," accessed August 12, 2010, http://www.newfangled.com/browser\_compatibility\_support.
- Jeffrey R. Jones, "Browser Vulnerability Analysis," accessed September 6, 2010, http://blogs.technet.com/cfs-filesystemfile.ashx/\_\_key/CommunityServer-Components-PostAttachments/00-02-59-48-22/ie\_2D00\_firefox\_2D00\_vuln\_2D00\_analysis.pdf.
- 8. "Internet Explorer Wikipedia, the Free Encyclopedia," accessed September 28, 2010, http://en.wikipedia.org/wiki/Internet\_Explorer.
- 9. "Safari (web Browser) Wikipedia, the Free Encyclopedia," accessed September 28, 2010, http://en.wikipedia.org/wiki/Safari\_(web\_browser).
- 10. "Google Chrome Wikipedia, the Free Encyclopedia," accessed September 28, 2010, http://en.wikipedia.org/wiki/Google\_Chrome.
- 11. "What Is Forensics," accessed October 28, 2010, http://library.thinkquest.org/TQ0312020/whatisforens.htm.
- 12. "Digital Forensics Wikipedia, the Free Encyclopedia," accessed November 6, 2010, http://en.wikipedia.org/wiki/Digital\_forensics.
- 13. Cindy Ellen Hill, "What Is the Definition of Digital Forensics? | eHow.com," accessed November 6, 2010, http://www.ehow.com/about\_5504910\_definition-digital-forensics.html.

- 14. "What Is Computer Forensics? Definition from Whatis.com See Also: Cyberforensics," accessed November 6, 2010, http://searchsecurity.techtarget.com/sDefinition/0,,sid14\_gci1007675,00.html.
- 15. "Computer Forensics Wikipedia, the Free Encyclopedia," accessed November 8, 2010, http://en.wikipedia.org/wiki/Computer\_forensics.
- 16. "Federal Rules of Evidence -- 2010 | Federal Evidence Review," accessed November 12, 2010, http://federalevidence.com/rules-of-evidence#Rule901.
- 17. J. Patzakis, "Maintaining the Digital Chain of Custody," in *Infosecurity Europe Conference*, 2003.
- 18. Charles Jade, "Mac Market Share Surges in U.S.: Apple «," accessed December 10, 2010, http://gigaom.com/apple/mac-market-share-surges-in-u-s/.
- Alejandro Martínez-Cabrera, "Apple Surpasses Microsoft in Security Vulnerabilities - SFGate," accessed December 10, 2010, http://articles.sfgate.com/2010-07-24/business/21996176\_1\_vulnerabilitiessoftware-vendors-mozilla-foundation.
- 20. Ryan Naraine, "Apple Plugs 48 Safari, WebKit Security Holes | ZDNet," accessed December 10, 2010, http://www.zdnet.com/blog/security/apple-plugs-48-safari-webkit-security-holes/6623.
- 21. "Privacy Mode Wikipedia, the Free Encyclopedia," accessed December 10, 2010, http://en.wikipedia.org/wiki/Privacy\_mode.
- 22. "Chromium-Security-Architecture.pdf," accessed December 14, 2010, http://seclab.stanford.edu/websec/chromium/chromium-security-architecture.pdf.
- 23. Marc Chung, "Chrome's Process Model Explained," accessed December 14, 2010, http://blog.marcchung.com/2008/09/05/chromes-process-model-explained.html.
- 24. Ryan Naraine, "Google Plugs 'High Risk' Chrome Security Holes | ZDNet," accessed December 14, 2010, http://www.zdnet.com/blog/security/google-plugs-high-risk-chrome-security-holes/6952.
- 25. Andrew Heining, "Browser Security: Pwn2Own Topples All but Chrome -CSMonitor.com," accessed December 14, 2010, http://www.csmonitor.com/Innovation/Horizons/2009/0324/browser-securitypwn2own-topples-all-but-chrome.
- 26. Scott McCloud, "Google Chrome," accessed December 14, 2010, http://www.google.com/googlebooks/chrome/small\_00.html.

- Gregg Keizer, "Google to Pay Bounties for Chrome Browser Bugs -Computerworld," accessed December 14, 2010, http://www.computerworld.com/s/article/9150011/Google\_to\_pay\_bounties\_for\_ Chrome\_browser\_bugs.
- 28. "Browser Statistics," accessed December 19, 2010, http://www.w3schools.com/browsers/browsers\_stats.asp.
- 29. Brett Shavers and Ron Godfrey, "Internet And Chat Forensics," accessed December 25, 2010, http://www.slideshare.net/bshavers/internet-and-chat-forensics-286361.
- 30. "AccessData Product Support Downloads | AccessData.com," accessed January 17, 2011, http://accessdata.com/support/adownloads.
- 31. "Forensically Interesting Spots in the Windows 7, Vista and XP File System and Registry (and Anti-Forensics)," accessed January 23, 2011, http://www.irongeek.com/i.php?page=security/windows-forensics-registry-and-file-system-spots.
- 32. "IE PassView Password Manager Program for Internet Explorer," accessed January 23, 2011, http://www.nirsoft.net/utils/internet\_explorer\_password.html.
- "Mozilla Firefox 3 History File Format Forensics Wiki," accessed January 24, 2011, http://www.forensicswiki.org/wiki/Mozilla\_Firefox\_3\_History\_File\_Format.
- 34. M. T Pereira, "Forensic Analysis of the Firefox 3 Internet History and Recovery of Deleted SQLite Records," *Digital Investigation* 5, no. 3–4 (2009): 93–103.
- 35. "Internet Explorer 8: Features," accessed February 21, 2011, http://www.microsoft.com/windows/internet-explorer/features/safer.aspx.
- 36. "Start Safari's Private Browsing via Keyboard Shortcut | E-Mail & Internet | Mac OS X Hints | Macworld," accessed February 21, 2011, http://www.macworld.com/article/133941/2008/06/safariprivate.html.
- 37. "Private Browsing | How to | Firefox Help," accessed February 21, 2011, http://support.mozilla.com/en-US/kb/private%20browsing.
- "Incognito Mode (private Browsing) Google Chrome Help," accessed February 21, 2011, http://www.google.com/support/chrome/bin/answer.py?hl=en&answer=95464.
- 39. "HIPAA.ORG," accessed February 28, 2011, http://www.hipaa.org/.

- 40. "Key Implications of Sarbanes-Oxley," accessed February 28, 2011, http://www.bizforum.org/whitepapers/ibm.htm.
- 41. G. Stults, "An Overview of Sarbanes-Oxley for the Information Security Professional," 2004.
- 42. "Sarbanes-Oxley IT Security Compliance Checklist Jason Kolb Re: The Future of the Internet," accessed February 28, 2011, http://jasonkolb.com/weblog/2006/04/web\_20\_security\_1.html.
- 43. G. R Beaty, "Disclosure of the Air Force Human Factors Investigation," *Journal* of Air Law and Commerce 42 (1976): 385.
- 44. "Official Source of PCI DSS Data Security Standards Documents and Payment Card Compliance Guidelines," accessed February 28, 2011, https://www.pcisecuritystandards.org/security\_standards/index.php.
- 45. "What Is InPrivate Browsing?," accessed February 28, 2011, http://windows.microsoft.com/en-US/windows-vista/What-is-InPrivate-Browsing.
- 46. Kristinn, "Google Chrome Forensics," accessed March 21, 2011, http://computerforensics.sans.org/blog/2010/01/21/google-chrome-forensics/.
- 47. "Firefox 3 Forensics Research," accessed March 21, 2011, http://www.firefoxforensics.com/research/index.shtml.
- 48. "FoxAnalysis Firefox 3 Forensics," accessed March 21, 2011, http://forensicsoftware.co.uk/foxanalysis.aspx.
- 49. "ChromeAnalysis Google Chrome Forensics," accessed March 21, 2011, http://forensic-software.co.uk/chromeanalysis.aspx.
- 50. "Manage Internet Cache," accessed March 21, 2011, http://www.maintain.se/cocktail/help/leopard/files/caches/internet.html.
- 51. "Regmon," accessed February 2, 2013, http://regmon.softpedia.com/.
- 52. "Filemon," accessed February 16, 2013, http://www.softpedia.com/get/Programming/Other-Programming-Files/Filemon.shtml.
- 53. "Recuva Undelete, Unerase, File and Disk Recovery Free Download," accessed February 18, 2013, http://www.piriform.com/recuva.
- 54. "FILE\_DISPOSITION\_INFORMATION Structure (Windows Drivers)," accessed April 12, 2013, http://msdn.microsoft.com/en-us/library/ff545765.aspx.

- 55. "Apple Safari Forensics Wiki," accessed December 18, 2013, http://www.forensicswiki.org/wiki/Apple\_Safari.
- 56. Selena Ley, "Safari Browser Analysis," accessed December 18, 2013, http://www.appleexaminer.com/MacsAndOS/Analysis/HowTo/SafariBrowserAna lysis/SafariBrowserAnalysis.html.
- 57. "Digital Forensics, Computer Forensics, Recover Files Magnet Forensics," accessed February 10, 2014, http://www.magnetforensics.com/.
- 58. "Live RAM Capturer," accessed February 10, 2014, http://forensic.belkasoft.com/en/ram/download.asp.
- 59. "DaemonFS Browse /1.1 at SourceForge.net," accessed March 21, 2014, http://sourceforge.net/projects/daemonfs/files/1.1/.
- 60. "Download FileMon for Mac Filesystem Activity Monitoring Tool. MacUpdate.com," accessed April 12, 2014, https://www.macupdate.com/app/mac/41435/filemon.
- 61. "Wp-Intro-to-File-Carving.pdf," accessed April 14, 2014, http://www.mcafee.com/hk/resources/white-papers/foundstone/wp-intro-to-filecarving.pdf.
- 62. "HowStuffWorks 'Memory Storage and Management," accessed April 14, 2014, http://computer.howstuffworks.com/operating-system7.htm.
- 63. "InfoSec Handlers Diary Blog Linux Memory Dump with Rekall," accessed May 5, 2014, https://isc.sans.edu/diary/Linux+Memory+Dump+with+Rekall/17775.
- 64. "How Do I Dump Physical Memory in Linux? Super User," accessed May 5, 2014, https://superuser.com/questions/164960/how-do-i-dump-physical-memory-in-linux.
- 65. "OSXPmem Pmem The OSX Pmem Memory Acquisition Tool. Pmem Is a Suite of Memory Acquisition Tools. Google Project Hosting," accessed May 9, 2014, http://code.google.com/p/pmem/wiki/OSXPmem.
- 66. "Do Private and Portable Web Browsers Leave Incriminating Evidence? A Forensic Analysis of Residual Artifacts from Private and Portable Web Browsing Sessions - 5017a135.pdf," accessed August 6, 2014, http://www.ieeesecurity.org/TC/SPW2013/papers/data/5017a135.pdf.
- 67. "IEEE Xplore Abstract Forensic Analysis of Private Browsing Artifacts," accessed August 6, 2014,

http://ieeexplore.ieee.org/xpl/articleDetails.jsp?reload=true&tp=&arnumber=5893 816.